# **E-Thesis documentation**

Updated on October 24, 2014, March 13, 2015 & July 13, 2015

## Summary of Enhancements of July 2015

- **Revised Notices:** Revised notices must now be processed through the ethesis system.
  - a. Creating a Notice Change Request pages 18-20
  - b. Approval by Chair for Masters, page 31
  - c. Approval by Dean for PHDs, page 31
  - d. Email templates, pages 40-41
- Acting Dean Roll: FGPA has the ability to add the role of acting Dean in order to process approvals in a timely manner for PHD defences.

## **E-THESIS KEY ROLES**

## Department:

Graduate Secretaries/Administrators in the academic units use the SZAETDP form in BANNER to:

- 1. Create all student thesis records
- 2. Generate notices and revised notices of defences
- 3. Authorize Uploads to student
- 4. Track status of theses

## Student:

Students use Carleton Central to:

- 1. Review all agreements and Licenses
- 2. Upload thesis examination copy prior to defence
- 3. Upload final thesis copy

## Thesis supervisor:

Thesis supervisors use Carleton Central to:

- 1. Review uploaded contents
- 2. Complete Thesis Supervisor Defence Authorization Form
- 3. Approve upload of final copy

## **Chair/Director of Department or Designate/designate:**

Chair/Director of Department or Designate/designates use Carleton Central to:

- 1. Review uploaded contents
- 2. Complete the Department Chair Defence Authorization Form

## FGPA:

FGPA uses SZAETFG in BANNER to:

- 1. Add the Chair of the Defence (PhD's only)
- 2. Send the notification the External Examiner (PhD's only)
- 3. Review the uploaded contents of the final copy
- 4. Authorize thesis deposit
- 5. Track manual documents
- 6. Forward thesis package to the Library

## **Dean FGPA:**

Dean of FGPA:

- 1. Approves the notice of defence
- 2. Reviews external examiner's report

## External Examiner (PhD Defence only):

External Examiner uses the web form to:

1. Submit report to Dean FGPA

## Chair of Defence:

Chair of defence uses Carleton Central to:

1. Complete the Exam Report Outcome Form

Library

## **High Level Master's Process**

## Pre-Defence

- 1. Graduate Administrator uses SZAETDP to:
  - a. create the thesis record
  - b. define the examination board
  - c. "Authorize Upload" of the examination copy, triggering email to student.
- 2. Student logs into Carleton Central to:
  - a. complete licenses and agreements
  - b. fill in thesis details (title, abstract, etc.)
  - c. upload examination copy of thesis
  - d. "Submit Examination Copy", triggering email to Thesis Supervisor.
- 3. Thesis Supervisor logs into Carleton Central to:
  - a. review the uploaded content
  - b. complete the "Thesis Supervisor Defence Authorization Form", triggering email to Chair/Director of Department or Designate, and committee members (restrictions apply).
- 4. Chair/Director of Department or Designate logs into Carleton Central to:
  - a. complete the "Department Chair Defence Authorization Form", triggering email to committee members (restrictions apply)
- 5. Departmental Admin:
  - a. generates the "Notice of Examination" or "Revised notice of Examination" in SZAETDP,
  - b. prints Notice and may have it signed by the Chair/Director of Department or Designate
  - c. posts and distributes copies of Notice as needed
  - d. distributes thesis copies (as needed)

## Post Defence

- 1. Committee members complete and sign Exam Report form
- 2. Chair of Defence:
  - a. complete the "Exam Report Outcome Form" in Carleton Central, triggering email to Graduate Administrator
  - b. Submits paper Exam report to FGPA (this may also be done through the Grad Admin)
- 3. Graduate Administrator authorizes upload of final thesis to student, triggering email to student.
- 4. Student logs into Carleton Central to:
  - a. complete LAC license
  - b. fill in thesis details (title, abstract, etc.)
  - c. upload final copy of thesis
  - d. "Finalize Submission" of their thesis, triggering email to Thesis Supervisor
- 5. Thesis Supervisor logs into Carleton Central to:
  - a. complete the "Thesis Supervisor Final Copy Approval Form"
- 6. FGPA reviews and processes the uploaded thesis, triggering email to student.

## **Pre-Defence**

- 1. Graduate Admin uses SZAETDP to:
  - a. create the thesis record
  - b. define the examination board.
  - c. "Authorize Upload" of the examination copy, triggering email to student.
- 2. Student logs into Carleton Central to:
  - a. complete licenses and agreements
  - b. fill in thesis details (title, abstract, etc.)
  - c. upload examination copy of thesis
  - d. "Submit Examination Copy", triggering email to Thesis Supervisor.
- 3. Thesis Supervisor logs into Carleton Central to:
  - a. review the uploaded content
  - b. complete the "Thesis Supervisor Defence Authorization Form", triggering email to Chair/Director of Department or Designate, and committee members (restrictions apply).
- 4. Chair/Director of Department or Designate logs into Carleton Central to:
  - a. complete the "Department Chair Defence Authorization Form", triggering email to FGPA
- 5. Graduate Admin:
  - a. forwards a hard copy of thesis and an electronic copy of the external's bio to FGPA
  - b. distributes thesis copies (as needed)
- 6. Dean/FGPA:
  - a. Approves the "Notice of Examination" or "Revised Notice of Examination", triggering email to committee members (restrictions apply)
  - b. Generates email to external examiner
  - c. Reviews external examiner's report
  - d. Assigns chair of defence
- 7. Graduate Admin:
  - a. creates and "Revised Notices of Examination" if needed
- 8. External Examiner completes the "External Examiner's Report", triggering email to the Dean of FGPA.
- 9. Dean of FGPA completes the "External Examiner's Report Approval Form", triggering email to the Chair/Director of Department or Designate, Grad Admin and Chair of Defence

## Post-defence

- 1. Committee members complete and sign Exam Report
- 2. Chair of Defence:
  - a. completes the "Exam Report Outcome Form" in Carleton Central. triggering email to Graduate Administrator
  - b. Submits paper Exam report to FGPA (this may also be done through the Grad Admin)
- 3. Graduate Administrator authorizes upload of final thesis to student, triggering email to student.
- 4. Student logs into Carleton Central to:
  - a. complete LAC license

- b. fill in thesis details (title, abstract, etc.)
- c. upload final copy of thesis
- d. "Finalize Submission" of their thesis, triggering email to Thesis Supervisor
- 5. Thesis Supervisor logs into Carleton Central to:
  - a. complete the "Thesis Supervisor Final Copy Approval Form"
- 6. FGPA reviews and processes the uploaded thesis, triggering email to student.

## Thesis statuses

| Status                                        | Trigger                                                                                                    |  |  |  |  |  |
|-----------------------------------------------|----------------------------------------------------------------------------------------------------|--|--|--|--|--|
| Exam Copy Upload Authorized                   | Authorize upload button in SZAETDP                                                                                                    |  |  |  |  |  |
| Exam Copy Upload in Progress                  | When student begins upload in Carleton Central                                                                                                    |  |  |  |  |  |
| Exam Copy Upload Complete                     | Submit examination copy button in Central                                                                                                    |  |  |  |  |  |
| Exam Copy Upload Re-Opened                    | The selection of "The thesis defence should not take<br>place" option on the "Thesis Supervisor Defence<br>Authorization Form"                                                                                                |  |  |  |  |  |
| Defence Authorized by Thesis Supervisor       | The selection of "I have read the thesis and in my<br>opinion, the thesis defence can take place subject to<br>the approval of the thesis examination board." option<br>on the "Thesis Supervisor Defence Authorization Form" |  |  |  |  |  |
| Thesis Cancelled                              | The selection of ""The thesis defence should not take<br>place" options on the "Department Chair Defence<br>Authorization Form".                                                                                              |  |  |  |  |  |
| Defence Authorized by Chair                   | The selection of "In my opinion the thesis defence can<br>take place subject to the approval of the thesis<br>examination board" option on the "Department Chair<br>Defence Authorization Form"                               |  |  |  |  |  |
| Notice of Examination Approved (PhD only)     | The approval of the "Notice of Examination"                                                                                                    |  |  |  |  |  |
| External Examiner Report Submitted (PhD only) | The submission of the External Examiner's report by the External Examiner                                                                                                    |  |  |  |  |  |
| Defence Recommended (PhD only)                | The selection of "Approve Report" on the "Examiner's Report Approval Form"                                                                                                    |  |  |  |  |  |
| Student Proceeding (PhD only)                 | The selection of "Defence not recommended and<br>student wants to proceed with defence anyway" on the<br>"Examiner's Report Approval Form"                                                                                    |  |  |  |  |  |
| Thesis Cancelled (PhD only)                   | The selection of the "Defence not recommended and<br>student wants to cancel" option on the "Examiner's<br>Report Approval Form"                                                                                              |  |  |  |  |  |
| Thesis Rejected                               | The selection of the "Thesis rejected" option on the<br>"Exam Report Outcome Form"                                                                                                    |  |  |  |  |  |
| Thesis Accepted                               | The selection of the "Thesis accepted" option on the<br>"Exam Report Outcome Form"                                                                                                    |  |  |  |  |  |
| Minor Revisions Required                      | The selection of the "Thesis accepted with minor revisions" option on the "Exam Report Outcome Form"                                                                                                    |  |  |  |  |  |
| Major Revisions Required                      | The selection of the "Thesis accepted with major revisions" option on the "Exam Report Outcome Form"                                                                                                    |  |  |  |  |  |
| Final Copy Upload Authorized                  | The "Authorize Final Upload" button in SZAETDP or SZAETFG                                                                                                    |  |  |  |  |  |
| Final Copy Upload Complete                    | The student "finalizing" the submission of their final<br>copy in Carleton Central (by pressing the "Finalize<br>Submission" button)                                                                                          |  |  |  |  |  |
| Final Copy Validated by Thesis Supervisor     | The approval of the "Thesis Final Copy Approval Form"<br>which is completed by the Thesis Supervisor                                                                                                    |  |  |  |  |  |
| Final Copy Upload Re-Opened                   | The non-approval of the "Thesis Final Copy Approval<br>Form" which is completed by the Thesis Supervisor                                                                                                    |  |  |  |  |  |

| Re-Opened by FGPA Unlocked | The "Return to Student Unlocked" button in SZAETFG.<br>This button is used when FGPA requires the student to<br>make revisions to the uploaded thesis components as<br>well as agreements/licenses      |
|----------------------------|----------------------------------------------------------------------------------------------------|
| Re-Opened by FGPA Locked   | The "Return to Student Locked" button in SZAETFG.<br>This button is used when FGPA requires the student to<br>make revisions to the agreements/licenses only (thesis<br>components area remains locked) |
| Thesis Deposit Authorized  | The "Authorize Thesis Deposit" button in SZAETFG                                                                                                    |
| Transferred to Library     | The "Transfer to Library" button or "Initiate Batch<br>Transfer" button in SZAETFG                                                                                                    |
| Received by Library        | The php script that reads the response from the library                                                                                                    |

# **Pre-Defence Documentation**

The following manual documents are required by FGPA Pre-defence:

Master's: Nil

PHD (at least 4 weeks prior to the defence date):

- 1. One hard copy of the Thesis
- 2. External Examiner's Bio (electronic copy emailed to co-ordinators)

#### SZAETDP

## Creating a default members list in BANNER

This tab in SZAETDP allows departments to define <u>one list for Master's and one list for Ph.D</u> of constant individuals on Master's and Ph.D. thesis boards. Once entered and saved this information can be imported to the Examination Board Tab.

#### BANNER SZAETDP

| <u></u> 0 | racle Fusio | on Middlewa                           | are Forms Services: Oper | N > SZAETDP      | 1000         | all a     |                     | 100                  | 20 |             | -               |             |
|-----------|-------------|---------------------------------------|--------------------------|------------------|--------------|-----------|---------------------|----------------------|----|-------------|-----------------|-------------|
| Eile      | Edit Opt    | ions <u>Block</u>                     | < Item Record Query      | / Tools Help     |              |           | r 15 r 475 r 0 r 44 |                      |    |             |                 |             |
|           | 🖍 📋 I       |                                       |                          |                  | ]   密 徳   永  | <b>()</b> | @   @   <b>X</b>    |                      |    |             |                 |             |
| 125 C -   | Thesis De   | epartment                             | alform SZAEIDP 7.0       | J (PPRD) ANNANAS |              |           |                     |                      |    |             |                 | 2000000 E A |
|           | Student     | ID:                                   | <b></b>                  |                  |              |           | Dept:               | •                    |    |             |                 |             |
| Tł        | nesis Stati | us:                                   |                          |                  | Det          | fenc      | e Date Range:       |                      |    |             |                 |             |
|           |             |                                       |                          |                  |              |           |                     |                      |    |             |                 |             |
|           | Thesis S    | tudents                               | Examination Board        | Thesis Package   | Manual Docum | ent       | s Faculty Forms     | Event Log            | Em | ail Log     | Default Members |             |
|           |             |                                       |                          |                  |              |           |                     |                      |    |             |                 |             |
|           | Dent        | Level                                 | First Name               | Last Name        | Banner ID    |           | Role                | Method of Partinatio | n  | Affiliation | Email           |             |
|           |             |                                       | •                        |                  |              | -         |                     | •                    |    |             |                 |             |
|           |             |                                       | r                        |                  |              | -         |                     | *                    | -  |             |                 |             |
|           |             |                                       | -                        | Î                |              | -         |                     | *                    |    |             | ĺ               |             |
|           |             |                                       |                          | Î                |              | -         |                     | -                    | -  |             |                 |             |
|           |             | · · ·                                 |                          |                  |              | -         |                     | ¥.                   | -  |             |                 |             |
|           |             | -                                     | ·                        |                  |              | -         |                     | -                    | -  |             |                 |             |
|           |             |                                       |                          |                  |              | -         |                     | <b>_</b>             | -  | ][          |                 |             |
|           |             | ~                                     |                          |                  |              | -         |                     | -                    | -  |             |                 |             |
|           |             | · · · · · · · · · · · · · · · · · · · |                          |                  |              | -         |                     | •                    | -  |             |                 |             |
|           |             | -                                     | -                        |                  |              | -         |                     | -                    | -  |             |                 |             |
|           |             | · ·                                   |                          |                  |              | -         |                     | ·                    | -  | ]]          |                 |             |
|           |             | -                                     | -                        |                  |              | -         |                     | ·                    | ~  |             |                 |             |
|           |             | · ·                                   | *                        |                  |              | -         |                     | *                    | -  |             |                 |             |
|           |             | · ·                                   |                          |                  |              | -         |                     | ·                    | -  | <u> </u>    |                 |             |
|           |             |                                       |                          |                  |              | -         |                     | *                    | ~  |             |                 |             |
|           |             |                                       | *                        |                  |              | -         |                     | *                    | -  |             |                 |             |

Click on the default members tab

• The default Members tab opens with the cursor appearing in the Dept. Column. Enter your department code or double click in the Dept box to select from a list Tab or click on the chevron in the level column and type or select a Level Code Enter/Select:

- First Name
- Last Name
- Banner ID (required for the Thesis Supervisor, Chair/Director of Department or Designate, Chair of Defence (Master's), Dean, Faculty of Graduate and Postdoctoral Affairs), this can also be searched using the chevron
- Role
- Method of Participation
- Department in the Affiliation Field
- Email address
- Click the Save button

Individuals can be added or deleted from this list as needed.

## Creating a new thesis record in BANNER

Thesis records can only be created for students that have thesis registration in the current or previous term. In special circumstances thesis records can be created by FGPA for students who do not meet the criteria.

## Manual documents are still required by FGPA.

#### SZAETDP

Leave key block blank

Next block (if no queries exist, you will see a pop up indicating "Query caused no records to be retrieved" – click OK)

Click on first available blank line or select Record Insert

Enter student number or search using the chevron, Student's Name, Program and department will populate

| 🔬 Oracle Fusion Mi | ddieware                 | Forms Services: Open | > SZAETDP      |         | and the second       |                 | A DECK        |          |                 |           |
|--------------------|--------------------------|----------------------|----------------|---------|----------------------|-----------------|---------------|----------|-----------------|-----------|
| Ele Edit Options   | Block [                  | tem Becord Query     | Tools Help     |         |                      |                 |               |          |                 |           |
| 🕞 🗠 🗎 L 🗃 🗸        | - 🖻 🖲                    | 1 🎓 🦆 1 🛱 📾 😣        | 🕰   🛃   🖪      | ) 💽 I 🕾 | o∰e I @ I <b>⊕</b> I | #   🕲   👳   🗙 - |               |          |                 |           |
| WE-Thesis Depar    | tmental f                | Form SZAETDP 7.0     | (PPRD) 20000   |         | ***********          |                 | ************* |          |                 | onnnn 🗉 🗙 |
| Student ID:        |                          |                      |                |         |                      | Dept:           | •             |          |                 |           |
| Thesis Status:     |                          |                      |                |         | Defence              | Date Range:     |               |          |                 |           |
|                    |                          |                      |                |         |                      |                 |               |          |                 |           |
| Thesis Studer      | its Ex                   | emination Board      | Thesis Package | e Man   | ual Documents        | Eaculty Forms   | Event Log     | EmailLog | Default Members |           |
|                    |                          |                      |                |         |                      |                 |               |          |                 |           |
| Display: ALT       | heses                    |                      | *              |         |                      |                 |               |          |                 |           |
| Student ID         | Name                     |                      | Program        | Dept    | Thesis Title         |                 | Thesis Status | User     | Activity Date   |           |
|                    | <ul> <li>Anas</li> </ul> | tassopoulos, Angelos | PHD-95         | CIVE    |                      |                 |               |          |                 |           |
|                    |                          |                      |                |         |                      |                 |               |          |                 |           |
|                    |                          |                      |                |         |                      |                 |               |          |                 |           |
|                    |                          |                      |                |         |                      |                 |               |          |                 |           |
|                    | •                        |                      |                |         |                      |                 |               |          |                 |           |
|                    | •                        |                      |                |         |                      |                 |               |          |                 |           |
|                    | •                        |                      |                |         |                      |                 |               |          |                 |           |
|                    |                          |                      |                |         |                      |                 |               |          |                 |           |
|                    | •                        |                      |                |         |                      |                 |               |          |                 |           |
|                    | •                        |                      |                |         |                      |                 |               |          |                 |           |
|                    | •                        |                      | _              |         |                      |                 |               |          |                 |           |
|                    | •                        |                      |                |         |                      |                 |               |          |                 |           |
|                    | •                        |                      |                |         |                      |                 |               |          |                 |           |
|                    | *                        |                      | _              |         |                      |                 |               |          |                 |           |
|                    | *                        |                      | _              |         |                      |                 |               |          |                 |           |
|                    |                          |                      |                |         |                      |                 |               |          |                 |           |
|                    | -                        |                      | _              |         |                      |                 |               |          |                 |           |
|                    |                          |                      |                |         |                      |                 |               |          |                 |           |
| L                  |                          |                      |                |         |                      |                 |               |          |                 |           |
|                    |                          |                      |                |         |                      |                 |               |          |                 |           |
|                    |                          |                      |                |         |                      |                 |               |          |                 |           |

## **Examination Board Tab**

All or parts of this information can be entered and SAVED. You are able to enter parts of this information save them and exit. Once you return the information previously entered will be displayed.

When copied and pasted all accents are accepted in the Thesis Title, First Name and Last Name fields. Some special character and symbols are accepted in the thesis title field otherwise they will need to be written out, but will be reflected on the title page of the uploaded copy.

Click on the examination board tab Thesis student's name and thesis type will auto populate

| cle Fusion Middlewar                                                                                                    | ic ronns services.                                                                                                    |                                                            |                                                                               |                |                                                                                                    |                |                                |               |                 |                     |
|----------------------------------------------------------------------------------------------------|----------------------------------------------------------------------------------------------------|------------------------------------------------------------|-------------------------------------------------------------------------------|----------------|----------------------------------------------------------------------------------------------------|----------------|--------------------------------|---------------|-----------------|---------------------|
| dit Options Bloc                                                                                                    | ck Item Record                                                                                                    | Query Tools                                                | Help                                                                          |                |                                                                                                    |                |                                |               |                 |                     |
|                                                                                                    |                                                                                                    |                                                            |                                                                               | <u>।</u> (२) - |                                                                                                    | 4              | #   <b>@</b>   •               | ' X           |                 |                     |
| hesis Department                                                                                                    | tal Form SZAETE                                                                                                    | OP 7.0 (PPRD)                                              |                                                                               |                |                                                                                                    |                |                                |               |                 |                     |
|                                                                                                    |                                                                                                    |                                                            |                                                                               |                | 2                                                                                                    | . [            |                                |               |                 |                     |
| udent ID: 1007682                                                                                                    | 41 Katz-Re                                                                                                    | osene, Ryan                                                |                                                                               | _              | De                                                                                                    | ept:           |                                |               |                 |                     |
| sis Status:                                                                                                    | •                                                                                                    |                                                            |                                                                               | Def            | ence Date Ran                                                                                                    | ge:            |                                |               |                 |                     |
| nesis Students                                                                                                    | Examination Bo                                                                                                    | ard Thesis                                                 | Package                                                                       | Manual D       | ocuments                                                                                                    | Faculty For    | ms Eve                         | nt Loa        | Email Log       | Default Members     |
|                                                                                                    | Examination of                                                                                                    | incolo                                                     | , actuge                                                                      | , iditadi b    | ocumenco                                                                                                    | , doute , t or |                                | inc Log       | Linda Log       | berddie i feriiberb |
| Thesis Studen                                                                                                    | nt:                                                                                                    | Katz-Rosene,                                               | Ryan                                                                          |                | Withhole                                                                                                    | d Permanentl   | y: No 🔻                        | Applied By:   |                 |                     |
| Thesis Title                                                                                                    | le:                                                                                                    |                                                            |                                                                               |                |                                                                                                    | Comment        | s:                             |               |                 | <b>A</b>            |
| Thesis Type                                                                                                    | e: Ph.D.                                                                                                    |                                                            |                                                                               |                |                                                                                                    |                |                                |               |                 | 1                   |
| Defence Date & Time                                                                                                    | ie:                                                                                                    |                                                            |                                                                               | 24-hr for      | mat                                                                                                    |                |                                |               |                 | *1<br>-             |
|                                                                                                    | 10                                                                                                    |                                                            |                                                                               |                |                                                                                                    |                |                                |               |                 | -                   |
| Location<br>Previous Degrees                                                                                                    |                                                                                                    |                                                            |                                                                               |                |                                                                                                    |                | Notice of Exa                  | mination - Ac | lditional Comme | ents                |
| Location<br>Previous Degrees<br>Degree                                                                                                    |                                                                                                    | Institution                                                | 14 ×                                                                          |                | Year                                                                                                    |                | Notice of Exa                  | mination - Ac | lditional Comme | ents                |
| Location<br>Previous Degrees<br>Degree<br>Bachelor of Arts (Ho                                                                                 | onours)                                                                                                    | Institution<br>Trent Univers                               | ity                                                                           |                | Year<br>2007                                                                                                    |                | Notice of Exa                  | mination - Ac | lditional Comme | ents                |
| Location<br>Previous Degrees<br>Degree<br>Bachelor of Arts (Ho<br>Master of Arts                                                               | onours)                                                                                                    | Institution<br>Trent Univers<br>Carleton Univ              | ity<br>ersity                                                                 |                | Year<br>2007<br>2010                                                                                               |                | Notice of Exa                  | mination - Ac | lditional Comme | ents                |
| Location<br>Previous Degrees<br>Degree<br>Bachelor of Arts (Ho<br>Master of Arts                                                               | in:                                                                                                    | Institution<br>Trent Univers<br>Carleton Univ              | ity<br>ersity                                                                 |                | Year<br>2007<br>2010                                                                                               |                | Notice of Exa                  | mination - Ac | lditional Comme | ents<br>2<br>v      |
| Location<br>Previous Degrees<br>Degree<br>Bachelor of Arts (Ho<br>Master of Arts                                                               | onours)                                                                                                    | Institution<br>Trent Univers<br>Carleton Univ              | ity<br>ersity                                                                 |                | Year<br>2007 •<br>2010 •                                                                                           |                | Notice of Exa                  | mination - Ac | lditional Comme | ents<br>2<br>v      |
| Location<br>Previous Degrees<br>Degree<br>Bachelor of Arts (Ho<br>Master of Arts<br>Members of Exami-                                          | ins products)                                                                                                    | Institution<br>Trent Univers<br>Carleton Univ              | ity<br>ersity<br>Bolo                                                         |                | Year<br>2007 V<br>2010 V                                                                                           |                | Notice of Exa                  | mination - Ac | Iditional Comme | ents                |
| Location<br>Previous Degrees<br>Degree<br>Bachelor of Arts (Ho<br>Master of Arts<br>Master of Arts<br>Master of Arts<br>Master of Arts         | in:<br>ination Board<br>Last Name                                                                                                    | Institution<br>Trent Univers<br>Carleton Univ<br>Banner ID | Role                                                                          |                | Year<br>2007 •<br>2010 •                                                                                           | Method of Pa   | Notice of Exa                  | mination - Ac | Iditional Comme | ents                |
| Location<br>Previous Degrees<br>Bachelor of Arts (Ho<br>Master of Arts<br>Master of Arts<br>Master of Exami<br>Master of Exami                 | in:<br>ination Board<br>Last Name                                                                                                    | Institution<br>Trent Univers<br>Carleton Univ<br>Banner ID | Role                                                                          |                | Year<br>2007 •<br>2010 •<br>•                                                                                      | Method of Pa   | Notice of Exa                  | Affiliation   | Iditional Comme | ants                |
| Location<br>Previous Degrees<br>Bachelor of Arts (Ho<br>Master of Arts<br>Master of Arts<br>Master of Arts<br>Master of Arts<br>Master of Arts | in:<br>ination Board<br>Last Name                                                                                                    | Institution<br>Trent Univers<br>Carleton Univ<br>Banner ID | ity<br>ersity<br>Role                                                         |                | Year<br>2007 V<br>2010 V<br>V                                                                                      | Method of Pa   | Notice of Exa                  | Affiliation   | Iditional Comme | ants                |
| Location<br>Previous Degrees<br>Bachelor of Arts (Ho<br>Master of Arts<br>Master of Arts<br>Master of Arts<br>Master of Arts<br>Master of Arts | in:<br>ination Board<br>Last Name                                                                                                    | Institution<br>Trent Univers<br>Carleton Univ<br>Banner ID | Role                                                                          |                | Year<br>2007 V<br>2010 V<br>V<br>V<br>V<br>V<br>V<br>V<br>V<br>V<br>V<br>V<br>V<br>V<br>V<br>V<br>V<br>V<br>V<br>V | Method of Pe   | Notice of Exe                  | Affiliation   | Iditional Comme | ants                |
| Location<br>Previous Degrees<br>Bachelor of Arts (Ho<br>Master of Arts<br>Master of Arts<br>Master of Arts<br>Master of Arts<br>Master of Arts | in in in in in it is a second second | Institution<br>Trent Univers<br>Carleton Univ<br>Banner ID | Role                                                                          |                | Year<br>2007 ¥<br>2010 ¥                                                                                           | Method of Pa   | Notice of Exe<br>intricipation | Affiliation   | Iditional Comme | ants                |
| Location<br>Previous Degrees<br>Bachelor of Arts (Ho<br>Master of Arts<br>Iembers of Exami<br>iirst Name                                       | in:<br>ination Board<br>Last Name                                                                                                    | Institution<br>Trent Univers<br>Carleton Univ<br>Banner ID | Role<br>Role                                                                  |                | Year<br>2007 ¥<br>2010 ¥                                                                                           | Method of Pe   | Notice of Exe<br>articipation  | Affiliation   | Iditional Comme | nail                |
| Location<br>Previous Degrees<br>Bachelor of Arts (Ho<br>Master of Arts<br>Members of Exami<br>first Name                                       | in:<br>ination Board<br>Last Name                                                                                                    | Institution<br>Trent Univers<br>Carleton Univ<br>Banner ID | Role<br>Role<br>V<br>V<br>V<br>V<br>V<br>V<br>V<br>V<br>V<br>V<br>V<br>V<br>V |                | Year<br>2007 ¥<br>2010 ¥                                                                                           | Method of Pe   | Notice of Exe<br>articipation  | Affiliation   | Iditional Comme | nail                |

Enter:

- thesis title
- Defence Date & Time
- Location

Withhold Permanently: should only be used after the student has defended. "YES" is only used in exceptional cases where rationale is provided and approved by FGPA. If "YES" is selected the student will be unable to upload their final copy in Carleton Central.

Comments: used to track additional departmental information or to provide information to FGPA. FGPA will also note here if a late deposit has been approved.

**Previous degrees:** this information pulls from SOAPCOL, but additions/revisions can be made if needed Click on chevron

Select appropriate degree

For multiple degrees click on next available line or insert record and repeat

## **Notice of Examination – Additional Comments**

This area can be used to make any comments to appear on the notice of defence.

## Members of Examination Board

## Inserting Default members

Click on first available line

Click on Assign Defaults button

Populates the committee members assigned in the Default Members tab corresponding to the student's level of study

It is possible to remove/change these members for a particular student.

- Click on the member to be removed or for which information needs to be changed
- Select the remove record button or make the needed changes to the information

## Adding members

Click on first available line and Enter/select from Chevron First Name Last Name Banner ID: required for those needing access to Carleton Central to complete forms or view thesis Role Method of Participation Affiliation: Enter text (e.g. University Name, Name of department), should be used to identify the University of External Examiners for PHD committees. (Mandatory)

Email

SAVE

Note:

- The order in which the members appear on the notice is predetermined
- In the case of co-supervisors only one is required to approve the thesis upload in CC. This should be determined prior to entering the committee and that person should be named as the thesis supervisor and the other(s) supervisors as Co-supervisor(s).
- If an incorrect email address is entered **no** error message appears and system generated emails are not received
- In order for the signature line to appear on the notice of defence the following roles must be entered as Members of the Examination Board: Dean, Faculty of Graduate and Postdoctoral Affairs for PHD and Chair/Director of the Department or designate for Master's
- The Chair of Defence should not be added to PHD notices as FGPA will enter this information

| Edit Options                                                                                                 | Block Item Record                                                   | Query Tools                                                                                               | He     | lp                                                                                                    |                                                                                                    |                                                                                                    |                                                                                                    |  |  |  |
|----------------------------------------------------------------------------------------------------|---------------------------------------------------------------------|----------------------------------------------------------------------------------------------------|--------|----------------------------------------------------------------------------------------------------|----------------------------------------------------------------------------------------------------|----------------------------------------------------------------------------------------------------|----------------------------------------------------------------------------------------------------|--|--|--|
| 🔊 🖹 i 🗯                                                                                                    | 🖻 🖻 🗟   🏤 🏅                                                         | ) 🕅 📾 🕅                                                                                                   | a i    | 🕰   📇   🍳 🕂   🛱 👼                                                                                                    | 👍   🌧   🖉   🤇                                                                                           | ↓ X                                                                                                    |                                                                                                    |  |  |  |
| Thesis Departn                                                                                               | nental Form SZAETC                                                  | P 7.0 (PPRD)                                                                                              |        |                                                                                                    |                                                                                                    |                                                                                                    |                                                                                                    |  |  |  |
|                                                                                                    |                                                                     |                                                                                                    |        |                                                                                                    |                                                                                                    |                                                                                                    | _                                                                                                    |  |  |  |
| Student ID:                                                                                                  | Katz-Ro                                                             | osene, Ryan                                                                                               |        | De                                                                                                    | :pt:                                                                                                    |                                                                                                    |                                                                                                    |  |  |  |
| sis Status:                                                                                                  |                                                                     |                                                                                                    |        | Defence Date Ran                                                                                                    | ge:                                                                                                    |                                                                                                    |                                                                                                    |  |  |  |
|                                                                                                    |                                                                     | _                                                                                                    |        |                                                                                                    |                                                                                                    |                                                                                                    |                                                                                                    |  |  |  |
| hesis Students                                                                                               | Examination Bo                                                      | ard Thesis I                                                                                              | Pad    | age Manual Documents                                                                                                    | Faculty Forms Ev                                                                                        | vent Log Email Log                                                                                                    | Default Members                                                                                                    |  |  |  |
| Thesis St                                                                                                    | ident:                                                              | Katz-Rosene                                                                                               | Rva    | Withhol                                                                                                    | d Permanently: No                                                                                       | Applied By:                                                                                                    |                                                                                                    |  |  |  |
| Thesis                                                                                                    | Title: Test for Phase                                               | II Enhancement                                                                                            | te de  |                                                                                                    | Comments:                                                                                               |                                                                                                    |                                                                                                    |  |  |  |
| Thesis                                                                                                    | Type: Ph D                                                          |                                                                                                    |        |                                                                                                    |                                                                                                    |                                                                                                    |                                                                                                    |  |  |  |
| Defence Date &                                                                                               | Time: 13-MAR-2015                                                   | Friday                                                                                                    |        | 14.00 24-br format                                                                                                    |                                                                                                    |                                                                                                    | 2                                                                                                    |  |  |  |
| Loc                                                                                                    | ation: 502 Topy Build                                               | ling                                                                                                    |        |                                                                                                    |                                                                                                    |                                                                                                    | _                                                                                                    |  |  |  |
| 200                                                                                                    | Succession Solar Succession                                         | ing                                                                                                    |        |                                                                                                    |                                                                                                    |                                                                                                    |                                                                                                    |  |  |  |
|                                                                                                    |                                                                     |                                                                                                    |        | -                                                                                                    |                                                                                                    |                                                                                                    |                                                                                                    |  |  |  |
| Previous Degr                                                                                                | ees                                                                 |                                                                                                    |        |                                                                                                    | Notice of Ex                                                                                            | camination - Additional Com                                                                                                    | ments                                                                                                    |  |  |  |
| Degree                                                                                                    | (), )                                                               | Institution                                                                                               |        | Year                                                                                                    |                                                                                                    |                                                                                                    |                                                                                                    |  |  |  |
| Bachelor of Arts                                                                                             | (Honours)                                                           | Trent Universit                                                                                           | ty<br> | 2007                                                                                                    |                                                                                                    |                                                                                                    | <u></u>                                                                                                    |  |  |  |
| Master of Arts                                                                                               | Master of Arts Carleton University 2010 V                           |                                                                                                    |        |                                                                                                    |                                                                                                    |                                                                                                    |                                                                                                    |  |  |  |
|                                                                                                    |                                                                     |                                                                                                    |        |                                                                                                    |                                                                                                    |                                                                                                    |                                                                                                    |  |  |  |
|                                                                                                    |                                                                     |                                                                                                    |        |                                                                                                    |                                                                                                    |                                                                                                    |                                                                                                    |  |  |  |
|                                                                                                    |                                                                     |                                                                                                    |        |                                                                                                    |                                                                                                    |                                                                                                    |                                                                                                    |  |  |  |
| Members of Ex                                                                                                | amination Board                                                     |                                                                                                    |        | (                                                                                                    |                                                                                                    |                                                                                                    | <b>.</b>                                                                                                    |  |  |  |
| Members of Ex                                                                                                | camination Board                                                    | Banner ID                                                                                                 |        | Role                                                                                                    | Method of Participation                                                                                 | Affiliation                                                                                                    | Email                                                                                                    |  |  |  |
| Members of Ex<br>First Name<br>Christina                                                                     | amination Board<br>Last Name<br>Noja                                | Banner ID                                                                                                 |        | Role<br>Thesis Supervisor                                                                                                    | Method of Participation                                                                                 | Affiliation                                                                                                    | Email<br>Christina.noja@carleto                                                                                                    |  |  |  |
| Members of Ex<br>First Name<br>Christina<br>Maureen                                                          | amination Board<br>Last Name<br>Noja<br>Varette                     | Banner ID                                                                                                 |        | Role<br>Thesis Supervisor                                                                                                    | Method of Participation                                                                                 | Affiliation<br>Department of French<br>Department of French                                                                                                 | Email<br>Christina.noja@carleto<br>Christina.noja@carleto                                                                                                    |  |  |  |
| Members of Ex<br>First Name<br>Christina<br>Maureen<br>Pamela                                                | amination Board<br>Last Name<br>Noja<br>Varette<br>Poulson          | Banner ID<br>Societities<br>teenaattii                                                                    |        | Role<br>Thesis Supervisor<br>Committee Member                                                                                                    | Method of Participation                                                                                 | Affiliation  Department of French Department of French Department of English                                                                                | Email<br>Christina.noja@carleto<br>Christina.noja@carleto<br>Christina.noja@carleto                                                                               |  |  |  |
| Members of Ex<br>First Name<br>Christina<br>Maureen<br>Pamela<br>Glendy                                      | Last Name<br>Noja<br>Varette<br>Poulson<br>Wong                     | Banner ID<br>Jeorotrae<br>Leonartin<br>Streething                                                         |        | Role<br>Thesis Supervisor<br>Committee Member<br>Internal Examiner<br>Chair/Director of Departmen                                                         | Method of Participation In Person In Person Ex-officio                                                  | Affiliation Department of French Department of English Department of English Department of English                                                          | Email<br>Christina.noja@carleto<br>Christina.noja@carleto<br>Christina.noja@carleto<br>Christina.noja@carleto                                                     |  |  |  |
| Members of Ex<br>First Name<br>Christina<br>Maureen<br>Pamela<br>Glendy<br>Matthias                          | Last Name<br>Noja<br>Varette<br>Poulson<br>Wong<br>Neufang          | Banner ID<br>Bootstroot<br>Connection<br>Toronality<br>Bootstroot                                         |        | Role<br>Thesis Supervisor<br>Committee Member<br>Internal Examiner<br>Chair/Director of Departmen •<br>Dean, Faculty of Graduate a •                      | Method of Participation In Person In Person Ex-officio Ex-officio                                       | Affiliation Department of French Department of French Department of English Department of French Faculty of Graduate & Postdoo                              | Email<br>Christina.noja@carleto<br>Christina.noja@carleto<br>Christina.noja@carleto<br>Christina.noja@carleto<br>Christina.noja@carleto                           |  |  |  |
| Members of Ex<br>First Name<br>Christina<br>Maureen<br>Pamela<br>Glendy<br>Matthias<br>Joanne                | Last Name<br>Noja<br>Varette<br>Poulson<br>Wong<br>Neufang<br>Bree  | Banner ID<br>Secondition<br>Secondition<br>Secondition<br>Secondition<br>Secondition                      |        | Role<br>Thesis Supervisor<br>Committee Member<br>Internal Examiner<br>Chair/Director of Departmen •<br>Dean, Faculty of Graduate a •<br>External Examiner | Method of Participation In Person In Person Ex-officio Teleconference                                   | Affiliation  Department of French  Department of French  Department of English  Department of French  Faculty of Graduate & Postdoo  University of Manitoba | Email<br>Christina.noja@carleto<br>Christina.noja@carleto<br>Christina.noja@carleto<br>Christina.noja@carleto<br>Christina.noja@carleto<br>Christina.noja@carleto |  |  |  |
| Members of Ex<br>First Name<br>Christina<br>Maureen<br>Pamela<br>Glendy<br>Matthias<br>Joanne<br>Revised: No | Last Name Last Name Noja Varette Poulson Wong Neufang Bree Assign D | Banner ID<br>Booletti<br>Booletti<br>Booletti<br>Booletti<br>Booletti<br>Booletti<br>Booletti<br>Booletti |        | Role Thesis Supervisor Committee Member Internal Examiner Chair/Director of Departmen Dean, Faculty of Graduate a External Examiner Clear All Generate N  | Method of Participation In Person In Person Ex-officio Ex-officio Teleconference Otice Authorize Exam U | Affiliation                                                                                                    | Email<br>Christina.noja@carleto<br>Christina.noja@carleto<br>Christina.noja@carleto<br>Christina.noja@carleto<br>Christina.noja@carleto<br>Christina.noja@carleto |  |  |  |

## Authorize Exam Upload:

## Click on the Authorize Exam Upload button

A pop up message appears indicating the upload has been released to the student. Click OK. Student is sent an email indicating they are able to upload their thesis through Carleton Central.

#### **Exam Upload Reminder**

In the Thesis Package tab you have the ability to send the student an email reminding them to upload their examination copy, by clicking the Exam Upload Reminder Button.

| Edit Options Block Item Record Query T     | ools Help                     |                                              |                                           |
|--------------------------------------------|-------------------------------|----------------------------------------------|-------------------------------------------|
| ) 🖉 📋 i 🛏 🕂 🖻 🖻 i 🎓 🕼 i 🚱 🗑                | ) 🕺   🕰   📇   🔍 🖻             | 🔁 🕭   🚸   🚸   🙆   💿   🕤                      | X                                         |
| E-Thesis Departmental Form SZAETDP 7.0 (PF | PRD)                          |                                              | £1                                        |
| Student ID:                                |                               | Dent:                                        |                                           |
|                                            |                               |                                              |                                           |
|                                            | Dele                          | I3-MAR-2015                                  | 2015                                      |
| Thesis Students Examination Board Th       | esis Package 🛛 Manual Do      | cuments Faculty Forms Event                  | t Log Email Log Default Members           |
| A. Primary Thesis Document                 |                               |                                              |                                           |
| Thesis Student: 100000000 Katz-Rose        | ne, Ryan                      | Abstract: this is a test ab                  | stract for e-thesis phase II enhancements |
| Thesis Type: Ph.D.                         |                               |                                              |                                           |
| Withheld Until:                            |                               |                                              |                                           |
| Document: advice_to_students_superv        | visor_on_the_role_of_supervis | ors_in, View                                 |                                           |
| Published Thesis:                          |                               | View                                         | <b>•</b>                                  |
|                                            |                               |                                              |                                           |
| Exam Upload Reminder Final Upload Rem      | ninder                        |                                              |                                           |
|                                            |                               |                                              |                                           |
| B. Contributor Documents                   |                               |                                              |                                           |
| Document                                   | Last Name                     | First Name Middle Name                       | Contributor Role                          |
|                                            | View                          |                                              |                                           |
|                                            | View                          |                                              |                                           |
|                                            | View                          |                                              |                                           |
|                                            | View                          |                                              |                                           |
|                                            |                               |                                              |                                           |
| C. Supplementary Documents                 | D.                            | Completed Agreements and Licenses            |                                           |
| Document                                   | Annex #                       | Document                                     | Ver. Response Date Completed              |
|                                            | View 🔺                        | Carleton University Thesis License Agreement | View 1 Accepted 13-FEB-2015 09: 🕅 📤       |
|                                            | View                          | FIPPA                                        | View 1 Accepted • 13-FEB-2015 09:         |
|                                            | View                          | Academic Integrity Statement                 | View 1 Accepted 13-FEB-2015 09:           |
|                                            | View 🗨                        |                                              | View 🔽                                    |
|                                            |                               |                                              |                                           |

#### **Event Log**

This view only tab lists all actions that have taken place in the E-thesis system including BANNER & CC

| ent:  | Landon, Kelly                   |                                                     |                      |
|-------|---------------------------------|-----------------------------------------------------|----------------------|
|       |                                 |                                                     |                      |
| Order | Procedure                       | Message                                             | Activity Date        |
| 1     | SZAETDP                         | Thesis upload authorized by department              | 19-SEP-2014 14:20:06 |
| 2     | p_proc_final                    | Examination copy of thesis submitted by student     | 19-SEP-2014 14:22:30 |
| з     | p_proc_fac_ts_auth_form         | Thesis defence authorized by thesis supervisor      | 22-SEP-2014 10:36:09 |
| 4     | p_proc_fac_dc_auth_form         | Thesis defence authorized by dept chair             | 22-SEP-2014 10:45:08 |
| 5     | SZAETFG                         | Email to External Examiner sent by FGPA             | 22-SEP-2014 11:01:46 |
| 6     | SZAETFG                         | Email to External Examiner sent by FGPA             | 22-SEP-2014 11:25:30 |
| 7     | pkg_ethesis.p_proc_fac_ext_form | External Examiner's report submitted                | 22-SEP-2014 11:43:50 |
| 8     | p_proc_fac_dean_apprv_form      | External Examiner's report approved by Dean of FGPA | 22-SEP-2014 13:05:30 |
| 9     | p_proc_fac_exam_out_form        | Exam outcome: thesis accepted                       | 22-SEP-2014 13:19:56 |
| 10    | p_proc_final                    | Final copy of thesis submitted by student           | 22-SEP-2014 14:53:59 |
| 11    | p_proc_fac_final_apprv_form     | Final copy approved by thesis supervisor            | 22-SEP-2014 15:07:23 |
|       |                                 |                                                     |                      |
|       |                                 |                                                     |                      |
|       |                                 |                                                     |                      |
|       |                                 |                                                     |                      |

## Email Log

This view only tab lists all emails that have been generated from the E-thesis system.

| Thesis Stu | dents     | Examination Boar   | d Thesis Package M      | anual Documents       | Faculty Forms            | Event Log          | En | hail Log    | Default | Members  |
|------------|-----------|--------------------|-------------------------|-----------------------|--------------------------|--------------------|----|-------------|---------|----------|
|            |           |                    |                         |                       |                          |                    |    |             |         |          |
| Student:   |           | Landon, Kel        | ly                      |                       |                          |                    |    |             |         |          |
|            |           |                    |                         |                       |                          |                    |    |             |         |          |
|            | Email Add | ress               | Email Code              | Subject               |                          | Date Sent          | ę  | Sent By     |         |          |
|            | Pamela.P  | oulson@carleton.ca | ETS_EXTERNAL_EXAMINER   | External Examiner's   | Report Required          | 22-SEP-2014 11:25: | 31 | PAMELAPOULS | DN      | <b>A</b> |
|            | Pamela.P  | oulson@carleton.ca | ETS_DEAN_COMPLETE_AUTH  | External Examiner's   | Report - Approval Requin | 22-SEP-2014 11:43: | 51 | WWW_USER    |         |          |
|            | Pamela.P  | oulson@carleton.ca | ETS_DEAN_APPROVED       | Defence Approved      | by Dean of FGPA          | 22-SEP-2014 13:05: | 26 | WWW_USER    |         |          |
|            | Pamela.P  | oulson@carleton.ca | ETS_DEAN_APPROVED       | Defence Approved      | by Dean of FGPA          | 22-SEP-2014 13:05: | 27 | WWW_USER    |         |          |
|            | Pamela.P  | oulson@carleton.ca | ETS_DEAN_APPROVED       | Defence Approved      | by Dean of FGPA          | 22-SEP-2014 13:05: | 28 | WWW_USER    |         |          |
|            | Pamela.P  | oulson@carleton.ca | ETS_DEAN_APPROVED       | Defence Approved      | by Dean of FGPA          | 22-SEP-2014 13:05: | 29 | WWW_USER    |         |          |
|            | Pamela.P  | oulson@carleton.ca | ETS_DEAN_APPROVED       | Defence Approved      | by Dean of FGPA          | 22-SEP-2014 13:05: | 30 | WWW_USER    |         |          |
|            | Pamela.P  | oulson@carleton.ca | ETS_UPLOAD_FINAL_AUTH   | Thesis Final Copy U   | Jpload Required          | 22-SEP-2014 13:19: | 56 | WWW_USER    |         |          |
|            | Pamela.P  | oulson@carleton.ca | ETS_TS_REVIEW_FINAL_UPL | C Thesis Final Copy - | Approval Required        | 22-SEP-2014 14:54: | 00 | WWW_USER    |         |          |
|            |           |                    |                         |                       |                          |                    |    |             |         |          |
|            |           |                    |                         |                       |                          |                    |    |             |         |          |
|            |           |                    |                         |                       |                          |                    |    |             |         |          |
|            |           |                    |                         |                       |                          |                    |    |             |         |          |

#### **Generate Notice:**

Once the Thesis supervisor and the Chair/Director of the department or designate have approved the thesis through CC you can generate the notice of defence for posting

- If the notice is being cut off, in the print settings select Fit on page
- Once a notice of defence has been approved by Chair (Masters) or by the Dean (PHDs) if changes are needed, the Notice Change Request form must be completed for approval

Click on the Generate Notice button, a separate internet window will open The Notice that appears can be saved and/or printed

|                                        | CARLETON UNIVERSITY<br>Azrieli School of Architecture and Urbanism<br>MASTER'S THESIS EXAMINATION |             |  |  |  |  |  |  |
|----------------------------------------|---------------------------------------------------------------------------------------------------|-------------|--|--|--|--|--|--|
| CANDIDATE:                             | Vance Fok<br>B. Environmental Design, Univ of Manitoba, 2007                                      |             |  |  |  |  |  |  |
| DATE:                                  | July 31, 2013, 1400 512 Tory Building                                                             |             |  |  |  |  |  |  |
| THESIS TITLE:                          | Type Sample Thesis Title Here                                                                     |             |  |  |  |  |  |  |
| EXAMINATION BO                         | ARD:                                                                                              |             |  |  |  |  |  |  |
| Internal Examiner                      | Wayne McGee                                                                                       | (In Person) |  |  |  |  |  |  |
| Thesis Supervisor                      | Christina Noja                                                                                    | (In Person) |  |  |  |  |  |  |
| Chair of Defence                       | Michel Gaulin                                                                                     | (In Person) |  |  |  |  |  |  |
| Chair/Director of<br>Department or Des | Joanne Bree<br>Aignate                                                                            | (In Person) |  |  |  |  |  |  |

Joanne Bree, Chair/Director of Department or Designate Azrieli School of Architecture and Urbanism

## The following manual documents are required by FGPA Pre-defence:

#### Master's: Nil

**PHD** (at least 4 weeks prior to the defence date):

- 1. One hard copy of the Thesis
- 2. External Examiner's Bio (emailed to graduate co-ordinators)

#### Thesis package

Displays documents/info uploaded by the student. Departments have the ability to send students email reminders to upload their Examination or Final Thesis copies, by clicking the reminder buttons.

| E-Thesis Departmental Form SZAETDP 7.0 (PPr | (U) 10000000000  |                    | ~~~~~~                     |                   | *******   | ~~~~~~       |                          |  |  |
|---------------------------------------------|------------------|--------------------|----------------------------|-------------------|-----------|--------------|--------------------------|--|--|
| Student ID: 🗾 🔽 Falvo, Nicholas             |                  |                    | Dept:                      | •                 |           |              |                          |  |  |
| Thesis Status:                              |                  | Defe               | ence Date Range:           |                   |           |              |                          |  |  |
|                                             |                  |                    |                            |                   |           |              |                          |  |  |
| Thesis Students Examination Board Thes      | is Package 🛛 👔   | Manual Docume      | nts Faculty Forms          | Event Log         | E         | mail Log 🔰 I | Default Members          |  |  |
| A. Primary Thesis Document                  |                  |                    |                            |                   |           |              |                          |  |  |
| Thesis Student: : Falvo, Nic                | holas            |                    | Abstr                      | ract: test case   |           |              | <u> </u>                 |  |  |
| Thesis Type: ph.D.                          |                  |                    |                            |                   |           |              |                          |  |  |
| Withheld Until:                             |                  |                    |                            |                   |           |              | 8                        |  |  |
| Document: advice_to_students_supervi        | sor_on_the_role_ | _of_supervisors_in | _final_ View               |                   |           |              |                          |  |  |
| Published Thesis:                           |                  |                    | View                       |                   |           |              | -                        |  |  |
|                                             |                  |                    |                            | l                 |           |              |                          |  |  |
| Exam Upload Reminder Final Upload Rem       | ninder           |                    |                            |                   |           |              |                          |  |  |
|                                             |                  |                    |                            |                   |           |              |                          |  |  |
| B. Contributor Documents                    |                  |                    |                            |                   |           |              |                          |  |  |
| Document                                    | Last Na          | ame                | First Name                 | Middle Name       | Contribut | or Role      |                          |  |  |
|                                             | View             |                    |                            |                   |           |              |                          |  |  |
|                                             | View             |                    |                            |                   |           |              |                          |  |  |
|                                             | View             |                    |                            |                   |           |              |                          |  |  |
|                                             | View             |                    |                            |                   |           |              |                          |  |  |
|                                             |                  |                    |                            |                   |           |              |                          |  |  |
| C. Supplementary Documents                  |                  | <u>D. C</u>        | Completed Agreements a     | and Licenses      |           |              |                          |  |  |
| Document                                    | Annex            | # D                | ocument                    |                   | Ve        | er. Response | Date Completed           |  |  |
|                                             | View             |                    | Carleton University Thesis | License Agreement | View 1    | Accepted     | ▼ 14-OCT-2014 10:! III ▲ |  |  |
|                                             | View             |                    | IPPA                       |                   | View 1    | Accepted     | ▼ 14-OCT-2014 10:1       |  |  |
|                                             | View             | f                  | Academic Integrity Statem  | ent               | View 1    | Accepted     | ▼ 14-OCT-2014 10::       |  |  |
|                                             |                  |                    |                            |                   |           |              |                          |  |  |
|                                             | View             |                    |                            |                   | View      |              |                          |  |  |

#### Printing of external report for defence file

In the Faculty forms tab the Graduate Administrators now have the option to print the external report with or without the medals information. For the purposes of the defence file it is required that the medals information **not** be included in the report.

| e Edit Options Elock item Record Query Loois Help<br>Solo III - Constant I - Constant | 3 王 「 雪 海<br>2000000000000 | 🍕   🌐   🚈   💿   🤉       | X                      |                 |
|----------------------------------------------------------------------------------------------------|----------------------------|-------------------------|------------------------|-----------------|
| Student ID: 1                                                                                                    | D<br>Defence Date Rar      | ept:                    |                        |                 |
| Thesis Students Examination Board Thesis Package Manu                                                                                                    | ual Documents              | Faculty Forms Event     | Log Email Log          | Default Members |
| F. Faculty Forms Submitted Student: 100721305 Cunnington, Glenn                                                                                                    |                            |                         |                        |                 |
| Form Name                                                                                                    | Option Selected            | Completed By            | Completed On           |                 |
| Thesis Defence Authorization Form                                                                                                    | R1                         | Noja, Christina         | 03-FEB-2015 11:18:48   |                 |
| Departmental Chair Defence Authorization Form                                                                                                    | R1                         | Noja, Christina         | 12-MAR-2015 10:56:59   |                 |
| Notice of Examination Approval Form                                                                                                    |                            |                         | 12-MAK-2015 10:57:38   |                 |
| Form Ontions                                                                                                    | Reason                     |                         |                        | i 🕞             |
| R1: I have read the thesis and in my opinion, the thesis defence can<br>place subject to the approval of the thesis examination board.<br>R2: The thesis defence should not take place.                                                                                                    | take                       |                         | <u>4</u><br>2<br>1     |                 |
| G. External Examiner's Report (Ph.D. Only)                                                                                                    |                            |                         |                        | •               |
| Report Link: https://student-dev-pprd.carleton.ca/pprd/pkg_ethesis.p                                                                                                    | _fac_ext_form?ref          | _in=2 View (Normal) Vie | w (Exclude Medal Info) |                 |

## **Reviewing thesis records in BANNER (SZAETDP)**

Once you have selected the key block criteria and obtained results, you can highlight any of the students listed and proceed to select any of the tabs for review. Administrators are not copied on system generated emails therefore, it will be at your discretion if/how thesis uploads and approvals are tracked.

## Student ID:

• Used to obtain information on the status of a particular student's Thesis

Enter Student ID, Next block

#### **Thesis Status:**

• Used to identify students with a thesis status in a particular state

Select or enter status, Next Block

#### Dept:

• Used if you have access to thesis students in multiple departments and want to filter

Select Dept., Next block

#### **Defence Date Range:**

• Used to identify all students who have a defence scheduled within a particular date range

Enter/select dates, Next block

#### Creating a Notice Change Request in BANNER

A Notice Change Request is required when:

- A Master's defence has been approved by the Chair of the department. Status DC: Defence Authorized by Chair
- A PHD defence has been approved by the Dean of FGPA. Status NA: Notice of Examination Approved

Up until the Exam report outcome form has been completed by the Chair of the defence. While the Assign defaults and Clear All buttons still appear to be active on the Examination board tab, changes are no longer permitted on this form they must all be done through the Notice Change Request tab.

**Note**: Approvals for PHD Notices of defence **do not** go back to the Chair of the department for approval. Therefore, the Change Details comment should reflect that the Chair is aware of and approves the changes.

## SZAETDP

Select the Notice Change Request tab

Click Initiate Change Request button

Make the necessary changes to the form

Add the Change details. This field required and must include the details of what is changing (please also refer to the note above)

SAVE

If additional changes are needed you can save and complete it at another time. If it is ready for approval Select the Submit for Approval button, triggering emails requesting approval.

Multiple revisions can be initiated prior to the defence taking place.

| Edit Options Blo                           | ck Item <u>R</u> ecord             | Query Tools     | He   | lp                  |                      |                                  |                |                  |                |                      |   |
|--------------------------------------------|------------------------------------|-----------------|------|---------------------|----------------------|----------------------------------|----------------|------------------|----------------|----------------------|---|
| 🔊 🖹   🔎 🖷                                  | 🖻 🗟   🎓 🍃                          | 1 😰 🖻 🕱         |      | 🚯   📇   🖻 🖡         | 帰帰                   | 🌾   🌐   #                        | 🛱   🔞   💡      | X                |                |                      |   |
| -Thesis Departmen                          | tal Form SZAETDP                   | 7.0 (PPRD)      |      |                     |                      |                                  |                |                  |                |                      | 1 |
| Student ID:<br>esis Status: DC             | Defence                            | Authorized by ( | Chai | ir Defe             | De<br>Ince Date Rang | pt:                              |                |                  |                |                      |   |
| hesis Students E                           | amination Board                    | Notice Chan     | je I | Requests Thesis     | Package Ma           | inual Documer                    | nts Faculty F  | orms Event Log   | Email Log      | Default Members      |   |
| Thesis Stude<br>Thesis Tit<br>Thesis Typ   | ht: 1007-<br>He: test<br>Master's  | Grose, !        |      |                     | c                    | Current State:<br>hange Details: | Current Notice | 3                |                |                      |   |
| Defence Date & Tin<br>Locatio<br>Version N | e: 26-JUN-2015<br>n: tory<br>lo: 3 | Friday Friday   |      | 09:15 24-hr form    | nat                  |                                  | Initiate Chan  | ge Request       | Submit for App | roval (•             | • |
| Previous Degrees                           | i                                  | Institution     |      |                     | Year                 |                                  | Notice of Exa  | mination - Addit | ional Comm     | <u>ents</u>          | _ |
| Bachelor of Arts Ho                        | nours                              | Carleton Unive  | rsit | 4                   | 2013                 | ] (4)                            |                |                  |                |                      |   |
| Members of Exam                            | iination Board                     | Banner ID       |      | Role                |                      | Method of Parti                  | icipation      | Affiliation      | E              | mail                 |   |
| a                                          | b                                  | 100             | •    | Chair of Defence    | -                    | In Person                        | •              |                  | n              | naureen.varette@carl |   |
| c                                          | n                                  | 100             | •    | Chair/Director of D | epartmen 🔻           | Ex-officio                       | •              |                  | n              | naureen.varette@carl |   |
| j                                          | b                                  | 100             | ▣    | Dean, Faculty of Gr | aduate a 🔻           | Ex-officio                       | •              |                  | n              | naureen.varette@carl | 1 |
| j                                          | s                                  | 100             | ◄    | Member of Departn   | nent 🔻               | In Person                        | •              |                  | n              | naureen.varette@carl | 1 |
| m                                          | v                                  | 100             | •    | Thesis Supervisor   | -                    | In Person                        | -              |                  | n              | naureen.varette@carl |   |
|                                            |                                    |                 | -    |                     |                      |                                  | •              |                  |                |                      | • |

| Edit Options I                  | Block Item Record                                  | Query Tools     | He   | lp                  |                   |                                   |                             |                      |                           |
|---------------------------------|----------------------------------------------------|-----------------|------|---------------------|-------------------|-----------------------------------|-----------------------------|----------------------|---------------------------|
| 🔊 🖹 i 🍋 🤇                       | 🖻 🖻 🖻   🎓 🏅                                        | i 🕄 📾 🕱         |      | 🕰   📇   🔍 🖪         | )   🗗 🗇           | 🌾   🚸   a                         | 🖨 I 🕐 I 🥤                   | X                    |                           |
| Thesis Departm                  | ental Form SZAETD                                  | P 7.0 (PPRD)    |      |                     |                   |                                   |                             |                      |                           |
| itudent ID:                     | Pefence                                            | e Authorized by | Cha  | ir Defe             | E<br>ence Date Ra | ept:                              |                             |                      |                           |
| esis Students                   | Examination Board                                  | Notice Chan     | ge I | Requests Thesis     | Package N         | Ianual Documer                    | nts Faculty F               | Forms Event Log      | Email Log Default Members |
| Thesis Stu<br>Thesis            | ident: 1                                           |                 |      |                     |                   | Current State:<br>Change Details: | Change Requ<br>time changed | est Saved (submit fo | or approval when ready)   |
| Thesis<br>Defence Date &<br>Loc | Type: Master's<br>Time: 26-JUN-2015<br>ation: tory | 🛄 Friday        |      | 09:30 24-hr form    | nat               |                                   |                             |                      |                           |
| Versio                          | n No: 4                                            |                 |      |                     |                   |                                   | Initiate Char               | nge Request S        | ubmit for Approval        |
| Previous Degre                  | ees                                                |                 |      |                     |                   |                                   | Notice of Exa               | amination - Additi   | onal Comments             |
| Degree<br>Bachelor of Arts      | Hopours                                            | Carleton Unive  | reit |                     | Year              | <b>-</b>                          |                             |                      |                           |
|                                 |                                                    |                 |      | ,                   |                   | • •                               |                             |                      |                           |
| Members of Ex                   | amination Board                                    | Received ID     |      | D-I-                |                   | Mathad of David                   |                             | A COLLEGE            | <b>5</b> 1                |
| a                               | b                                                  | 100             | •    | Chair of Defence    |                   |                                   |                             | Anniacion            | maureen varette@carl      |
| с.                              |                                                    | 100             | ┍    | Chair/Director of F | epartmen          | Ex-officio                        | •                           |                      | maureen.varette@carl      |
| -<br>i                          | b                                                  | 1004.77.500     | -    | Dean, Faculty of G  | raduate a         | Ex-officio                        | •                           |                      | maureen.varette@carl      |
| j                               | s                                                  | 1004 -          | •    | Member of Departr   | ment              | In Person                         |                             |                      | maureen.varette@carl      |
| m                               | v                                                  | 100)            | •    | Thesis Supervisor   |                   | In Person                         |                             | í l                  | maureen.varette@carl      |
|                                 |                                                    |                 |      |                     |                   | -                                 |                             |                      | i _                       |
|                                 | ~                                                  |                 |      |                     |                   |                                   |                             | ~                    |                           |

Once a Notice Change Request has been approved:

- Emails will be sent to the Grad Admin
- The Examination board tab will be updated with the most current information (as seen below the version number has been updated)
- The Notice Change form Tab will show the current notice and any previous notices or revised notices
- Notices can be printed for posting by selecting the Generate Notice button on the Examination Board Tab. Note: the revised indicator is no longer displayed as it automatically appears on the notice of defence.

Eile Edit Options Block Item Record Query Tools Help

| 🔊 🖹 i 🏓 🗬                                      | 🖻 🗟 i 🎓 🥻                                                                                                    | I 💱 📾 🗵                       | [     | 🕰 í 📇 í 🔍 🖪               | ) ( 🗗 👍 (            | 🎼   🚸         | 🖨 l 🔞 l 🍚         | Χ                                 |                      |                            |     |
|------------------------------------------------|----------------------------------------------------------------------------------------------------|-------------------------------|-------|---------------------------|----------------------|---------------|-------------------|-----------------------------------|----------------------|----------------------------|-----|
| Thesis Departmen                               | tal Form SZAETDP                                                                                                    | 7.0 (PPRD)                    | 200   | **********                | ********             |               |                   | ***********                       |                      |                            | 8.4 |
| Student ID:                                    | . The provided a constraint of the provided at the provided at | Authorized by (               | Chai  | r Def                     | De<br>ence Date Ranı | pt:           |                   |                                   |                      |                            |     |
| esis Students 🕞 E                              | kamination Board                                                                                                    | Notice Chan                   | ge F  | Requests Thesis           | Package Ma           | anual Docume  | ents Faculty F    | orms Event Log                    | Email Log            | Default Members            |     |
| Thesis Studer                                  | nt: Massana                                                                                                    | Cohen, Inchina                |       |                           | Withhol              | d Permanently | ·: No 🔻           | Applied By:                       |                      |                            |     |
| Thesis Tit                                     | le: Three-Dimensio                                                                                                    | nal Mixed-Mode                | Fra   | cture Analysis of th      | e F                  | Comments      |                   |                                   |                      | <u> </u>                   |     |
| Thesis Typ                                     | e: Master's                                                                                                    |                               |       |                           |                      |               |                   |                                   |                      | 1                          |     |
| Defence Date & Tim                             | e: 15-JUN-2015                                                                                                    | 💷 Monday                      |       | 10:30 24-hr forr          | nat                  |               |                   |                                   |                      | 1                          |     |
| Locatio                                        | n: 4346 Mackenzie                                                                                                    |                               |       |                           |                      |               |                   |                                   |                      | <u>.</u>                   |     |
| Version N                                      | lo: 2                                                                                                    |                               |       |                           |                      |               |                   |                                   |                      |                            |     |
| Degree<br>Bachelor of Enginee                  | ering                                                                                                    | Institution<br>Carleton Unive | rsity | /                         | Year<br>2013 •       |               |                   |                                   |                      |                            |     |
| <b>Members of Exam</b><br>First Name<br>Andrei | ination Board<br>Last Name<br>Artemev                                                                                                    | Banner ID                     | •     | Role<br>Member of Departs | ment 🔻               | Method of Par | rticipation<br>•  | Affiliation<br>Mechanical & Aero: | Em<br>space Engir an | ail<br>drei.artemev@carlet |     |
| Craig                                          | Merrett                                                                                                    | 1 <u> </u>                    | •     | Member of Joint In        | stitute 🔻            | In Person     | -                 | In Place of the Univ              | versity of C cra     | aig.merrett@carletor       |     |
| Jason                                          | Etele                                                                                                    | <u> </u>                      | ⊡     | Chair of Defence          | •                    | In Person     | •                 | Mechanical & Aero                 | space Engir jas      | son.etele@carleton.c       |     |
| Matthias                                       | Neufang                                                                                                    |                               | ⊵     | Dean, Faculty of G        | raduate a 🔻          | Ex-officio    | •                 |                                   | ma                   | atthias.neufang@car        |     |
| Metin                                          | Yaras                                                                                                    | 1                             | ⊡     | Chair/Director of D       | epartmen 🔻           | Ex-officio    | •                 |                                   | me                   | etin.yaras@carleton.       |     |
| Neal                                           | Holtz                                                                                                    | · · ·                         | •     | Internal Examiner         | •                    | In Person     | •                 | Civil & Environmer                | ntal Enginee ne      | al.holtz@carleton.ca       | Ŧ   |
| Assign Default                                 | s Clea                                                                                                    | r All                         | (     | Senerate Notice           | Authorize Ex         | am Upload     | Authorize Final L | Jpload                            |                      |                            |     |

#### **Student Upload in Carleton Central**

Once the upload has been authorized the student will receive an email to indicate they are now able to upload their examination copy in Carleton Central (attached).

Carleton Central Main Menu Student Support Service E-Thesis

Thesis details will populate from the information entered into BANNER.

| Carleton Carleton                                   | Central                                         |                                                |                                            |                      |
|-----------------------------------------------------|-------------------------------------------------|------------------------------------------------|--------------------------------------------|----------------------|
|                                                     |                                                 |                                                |                                            |                      |
|                                                     |                                                 |                                                |                                            |                      |
| Descend Information Ctudent Cor                     | Final (Employee Convices)                       |                                                |                                            |                      |
| DETUDN TO MAIN MENU                                 |                                                 |                                                |                                            |                      |
| The stress is The seis C                            |                                                 |                                                |                                            | Gregory R. Brow      |
| ectronic Thesis St                                  | IDMISSION                                       |                                                |                                            | Sep 19, 2014 08:56 a |
| Once you have submitted the e                       | xamination copy of your thesis, the depos       | sit will only be complete once authoriz        | ed by your thesis supervisor (or designate | ).                   |
| Please ensure this is completed                     | prior to the published thesis deposit dea       | adlines.                                       |                                            | ,.                   |
|                                                     |                                                 |                                                |                                            |                      |
|                                                     | EXAMINAT                                        | ION COPY                                       |                                            |                      |
| hesis Details                                       |                                                 |                                                |                                            |                      |
| Thesis Title: Thesi                                 | s test for Phase 2                              |                                                |                                            |                      |
| Thesis Type: Ph.D.                                  |                                                 |                                                |                                            |                      |
| Defence Date: 30-S                                  | EP-2014                                         |                                                |                                            |                      |
| Location: 617 S                                     | Goutham Hall                                    |                                                |                                            |                      |
| areements and Licenses                              |                                                 |                                                |                                            |                      |
| <ul> <li>The following forms must be com</li> </ul> | pleted prior to uploading the examination copy  | y of your thesis.                              |                                            |                      |
| greement/License                                    |                                                 | Response                                       | Completed On                               |                      |
| cademic Integrity Statement                         |                                                 |                                                | Please complete this form                  |                      |
| IPPA                                                |                                                 |                                                | Please complete this form                  |                      |
| arleton University Thesis License Agree             | ment                                            |                                                | Please complete this form                  |                      |
| 1                                                   |                                                 |                                                |                                            |                      |
| Please complete the agreements                      | and licenses listed above prior to unloading vo | ur thesis and associated components            |                                            |                      |
| hesis Components                                    | and licenses listed above prior to uploading yo | un chesis una associatea componentis.<br>Uploa | ded On                                     |                      |
| hesis Upload                                        |                                                 |                                                |                                            |                      |
| Contributor Documents (Integrated The               | sis)                                            |                                                |                                            |                      |
| upplementary Files                                  | -                                               |                                                |                                            |                      |
|                                                     | Submit Exam                                     | ination Copy                                   |                                            |                      |

Students are required to read and accept all of the Agreements/Licenses before uploading the Thesis Components.

#### Academic Integrity Statement

Carleton Central

| Personal Information Student Services Employee Services                                                                                                    |                                                                                                    |
|----------------------------------------------------------------------------------------------------|----------------------------------------------------------------------------------------------------|
| RETURN TO MAIN MENU SITE MAP HELP EXIT                                                                                                    |                                                                                                    |
| Academic Integrity Statement                                                                                                    | Gregory R. Brown<br>Sep 23, 2014 02:50 pm                                                             |
|                                                                                                    | oop 20, 202 · 02100 p                                                                                 |
| Carleton University is committed to ensuring that all students conduct themselves in a manner consistent with the Carleton University Academic Integrity Policy. Re academic integrity and intellectual property, as well as the culture related to their enforcement, vary substantially from place to place, all graduate students are require Carleton University Academic Integrity Policy upon commencing graduate studies and upon submitting Masters and Ph.D. theses. | cognizing that regulations and practices relating to<br>uired to review, comprehend and adhere to the |

I am familiar with the Carleton University Academic Integrity Policy and I understand the potential consequences should my thesis be found to contain plagiarized content or violate this policy in any other way.

Accept

Accepted on 19-SEP-2014 09:52:10

Return to Details

#### **FIPPA Agreement**

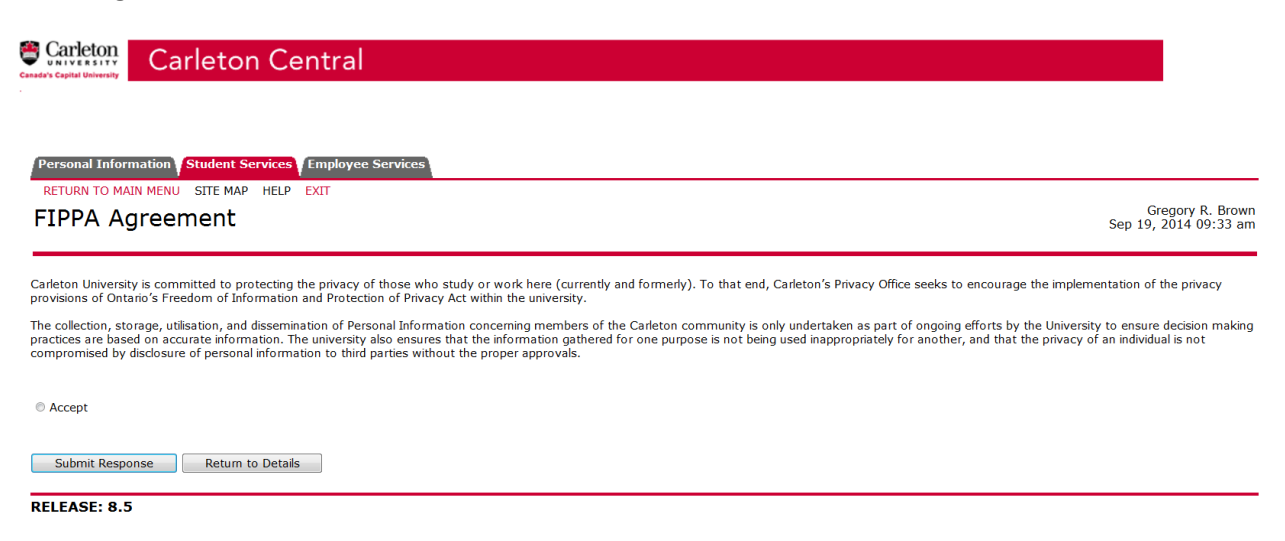

#### **Carleton University Thesis License Agreement**

| Personal Information Student Services Employee Services |                                           |
|---------------------------------------------------------|-------------------------------------------|
| RETURN TO MAIN MENU SITE MAP HELP EXIT                  |                                           |
| Carleton University Thesis License Agreement            | Gregory R. Brown<br>Sep 19, 2014 09:36 am |

In consideration of Carleton University ("CU") preserving and publishing your thesis or dissertation in electronic format, as well as for making the Thesis available for indexing, interlibrary loan and in-library use, you

- 1. You hereby grant to CU a non-exclusive, worldwide, irrevocable, royalty free license to reproduce, convert (as described below), publish, archive, communicate and distribute the Thesis, including descriptive information, metadata and the Thesis abstract, in any format and in any medium for non-commercial purposes for the full term of copyright, including but not limited to the right to:
  - transmit the Thesis to the public by telecommunication, including via the internet and facsimile transmission;

  - a. datability the mession of proceedimination, including via the internet and raciantine transmission,
     b. publish the Thesis electronically on the Internet;
     c. distribute the Thesis through library, interlibrary and public loan;
     d. digitize, photocopy and microfiche the Thesis; and
     e. sub-license or assign any of the rights granted by in this paragraph 1 or otherwise authorize third parties to perform such acts on CU's behalf.
- CU may keep more than one copy of the Thesis and convert the Thesis into any medium or format for the purposes of security, back-up, preservation and CU's use of the Thesis in accordance with this license. While every care will be taken to preserve the physical integrity of the Work, CU shall incur no liability, either expressed or implicit, for the Work or the loss or damage to any of the Work or associated data.
- You confirm that, upon reasonable investigation, you believe the following statements to be true and accurate:

  - a. the Thesis is your original work and is an un-amended copy of the final version approved by your Examination Committee;
     b. you have the right and authority to grant the rights set out in this license;
     c. the Thesis does not infringe copyright or other intellectual property rights of any other person;
     d. if the Thesis contains material to which you do not hold copyright and is not in the public domain, then one or both of the following apply:

     i. each use of such copyrighted material complies with the "fair dealing" provisions of the Copyright Act (Canada); and
     ii. you have obtained and retained in your Thesis and to grant to CU
     the mints erfort in this license;

     ii. you have obtained and retained the rights set out in this license;
  - e. all material to which you do not hold copyright is clearly and appropriately identified and acknowledged within the Thesis;
    f. the Thesis does not contain any confidential or proprietary information belonging to others, other than information for which you have obtained and retained in your files a copy of the written approval to include in your Thesis;
    g. the Thesis does not contain any likelous or other unlawful matter and does not invade the privacy of any persons;
    h. there are no unexpired publication delays on the distribution of the Thesis; and
    i. the information you provide herein about the Thesis is accurate.
- 4. You agree to indemnify and hold CU harmless against any loss, damage, claim, liability, settlement cost or expense (including legal fees) incurred by CU and arising out of or in connection with any of the statements in Section 3 being inaccurate or alleged to be inaccurate.
- 5. You promise to inform any person to whom you may hereafter assign or license the copyright in the Thesis of the rights granted to CU in this License. You retain copyright ownership and moral rights in the Thesis, and may deal with the copyright in the Thesis in any way consistent with rights granted to CU in this License.
- 6. You agree that CU is not responsible for any misuse of the Thesis by third parties who access the Thesis through CU's facilities. You acknowledge that CU may, in its discretion, refuse to distribute the Thesis. CU will send out a notification if it so decides.
- 7. Carleton will clearly identify your name and that of any co-authors, where applicable, as the author(s) or owner(s) of the Submission, and will not make any alteration, other than as allowed by this license, to your Submission
- In the event that you are requesting a deferment of the distribution or publication of your Submission, it is understood that Carleton University's license to communicate, loan and/or distribute shall only take
  effect as of the expiry of the agreed upon deferment period.

Selecting "Accept" below indicates your agreement to these terms.

Accept

Submit Response Return to Details

## **Thesis information**

## Step 1:

**Thesis title:** A Student has the ability to change the title that appears. When copied and pasted some special characters can be entered and all accents are accepted. If a student has symbols that are not accepted they will need to be written out, but will be reflected on the title page of their uploaded copy. Language: default is English

**Thesis Abstract:** the system ensures students adhere to the word limits (150 for Master's and 350 for PHD). When copied and pasted some special characters can be entered and all accents are accepted. If a student has symbols that are not accepted they will need to be written out, but will be reflected in the abstract of their uploaded copy

Submit Information: Once this information has been submitted students can proceed to Step 2.

## Step 2: Upload thesis document

Student uploads their main thesis document. The document cannot exceed 40 MB and must be in PDF or PDF/A format.

At any point the after successful completion of step two the student can select "Return to Details" and submit the examination copy.

| Upload Thesis                        | P HELP EXIT                                                        | Gregory R. Brown<br>Sep 19, 2014 10:11 an |
|--------------------------------------|--------------------------------------------------------------------|-------------------------------------------|
| ✔ The file has been successful       | ly uploaded. Please click on the file name below if you            | wish to review it.                        |
| Step 1: Thesis Information           |                                                                    |                                           |
| Enter your thesis title, language, a | nd abstract in the spaces below. Fields with an asterisk (*) are n | andatory.                                 |
| * Thesis Title:                      | Thesis test for Phase 2                                            |                                           |
| * Language:                          | English 💌                                                          |                                           |
| * Thesis Abstract:                   | This is a test abstract for E-Thesis Phase 2                       |                                           |
| Submit Information                   |                                                                    |                                           |
| Step 2: Upload Thesis Document       | t (Examination Copy)                                               |                                           |
| Please ensure that you review the    | file below prior to submitting your examination conv               |                                           |
| riease ensure that you review the    | me below pilot to submitting your examination copy.                |                                           |
| Thesis Document:                     | sample_word_thesis.pdf                                             |                                           |
| Delete Document                      |                                                                    |                                           |
| Return to Details Proce              | ed to Contributors                                                 |                                           |

## **Contributor Documents:**

Used to upload any authorizations for copyright or integrated thesis information, if a student does not have any contributor documents, they can proceed to Supplementary.

| Carleton Cent                                    | ral                                                                                     |                                          |
|--------------------------------------------------|-----------------------------------------------------------------------------------------|------------------------------------------|
| Personal Information <b>Student Services</b> Em  | oloyee Services                                                                         |                                          |
| Jpload Contributor Docur                         | nents                                                                                   | Gregory R. Brow<br>Sep 19, 2014 10:22 ar |
| Step 1: Upload Contributor Documents             |                                                                                         |                                          |
| Enter the contributor's sumame, first name, mide | le name, and role then select a document to upload. The file size must not exceed 2 MB. |                                          |
| Fields with an asterisk (*) are mandatory.       |                                                                                         |                                          |
| * Surname:                                       |                                                                                         |                                          |
| * First Name:                                    |                                                                                         |                                          |
| Middle Name:                                     |                                                                                         |                                          |
| * Role:                                          | Example: co-author, advisor, juror, etc.                                                |                                          |
| * Document:                                      | Browse                                                                                  |                                          |
| Submit                                           |                                                                                         |                                          |
| Return to Details Proceed to Supplem             | entary                                                                                  |                                          |
|                                                  |                                                                                         |                                          |
| ELEASE: 8.5                                      |                                                                                         |                                          |

## Supplementary Files:

Used to upload any additional files or figures that are appended to the thesis document, if a student does not have any supplementary files, they can Return to Details to finalize their submission

| nal Information Student Services Employee Services                                                            |                                           |
|----------------------------------------------------------------------------------------------------|-------------------------------------------|
| RN TO MAIN MENU SITE MAP HELP EXIT                                                                            |                                           |
| oad Supplementary Files                                                                                       | Gregory R. Brown<br>Sep 19, 2014 10:24 am |
|                                                                                                    |                                           |
| 1: Upload Supplementary Files                                                                                 |                                           |
|                                                                                                    |                                           |
| ct a supplementary hie and indicate the annex/higure number if applicable. The hie size must not exceed 2 MB. |                                           |
| se note that you must accept the Intellectual Property Agreement prior to uploading each hie.                 |                                           |
| is with an asterisk (*) are mandatory.                                                                        |                                           |
| * Document: Browse                                                                                            |                                           |
| Annex/Figure #:                                                                                               |                                           |
| I accept the Intellectual Property Agreement.                                                                 |                                           |
|                                                                                                    |                                           |
| IDMIC                                                                                                    |                                           |

#### Submit Examination copy

Once all of the information has been entered the student can submit the examination copy. They will receive the message below. Once they select OK an email is triggered to the Thesis supervisor.

#### Electronic Thesis Submission

Once you have submitted the examination copy of your thesis, the deposit will only be complete once authorized by your thesis supervisor (or designate). Please ensure this is completed prior to the published thesis deposit deadlines.

| EXAMINATION COPY                                                                    |                                                                                                    |                                                               |                          |  |  |  |  |  |  |
|-------------------------------------------------------------------------------------|----------------------------------------------------------------------------------------------------|---------------------------------------------------------------|--------------------------|--|--|--|--|--|--|
| Thesis Details                                                                      |                                                                                                    |                                                               |                          |  |  |  |  |  |  |
| Thesis Title:                                                                       | Thesis Title: Thesis test for Phase 2                                                                         |                                                               |                          |  |  |  |  |  |  |
| Thesis Type:                                                                        | Ph.D.                                                                                                    | zh.D.                                                         |                          |  |  |  |  |  |  |
| Defence Date:                                                                       | 30-SEP-2014                                                                                                   | 0-SEP-2014                                                    |                          |  |  |  |  |  |  |
| Location:                                                                           | 617 Southam Hall                                                                                              | i17 Southam Hall                                              |                          |  |  |  |  |  |  |
|                                                                                     |                                                                                                    |                                                               |                          |  |  |  |  |  |  |
| Agreements and Licenses                                                             |                                                                                                    |                                                               |                          |  |  |  |  |  |  |
| <ul> <li>Click on the agreement/lice</li> </ul>                                     | Click on the agreement/license to view.                                                                       |                                                               |                          |  |  |  |  |  |  |
| Agreement/License                                                                   |                                                                                                    | Response                                                      | Completed On             |  |  |  |  |  |  |
| Academic Integrity Statement                                                        |                                                                                                    | Accepted                                                      | 19-SEP-2014 09:52:10     |  |  |  |  |  |  |
| FIPPA                                                                               |                                                                                                    | Accepted                                                      | 19-SEP-2014 09:52:25     |  |  |  |  |  |  |
| Carleton University Thesis License                                                  | Agreement                                                                                                    | Accepted                                                      | 19-SEP-2014 09:52:30     |  |  |  |  |  |  |
|                                                                                     |                                                                                                    |                                                               |                          |  |  |  |  |  |  |
| Thesis Components                                                                   |                                                                                                    |                                                               |                          |  |  |  |  |  |  |
| <ul> <li>Use the links below to uplo</li> <li>You must submit your these</li> </ul> | ad the examination copy of your thesis and associat<br>is details (title, language, abstract) and upload your | ted components.<br>primary thesis document prior to submittin | g your examination copy. |  |  |  |  |  |  |
| Thesis Components                                                                   |                                                                                                    | Uploa                                                         | ded On                   |  |  |  |  |  |  |
| Thesis Upload                                                                       |                                                                                                    | 19-SEP-2014 10:11:54                                          |                          |  |  |  |  |  |  |
| Contributor Documents (Integrate                                                    | ed Thesis)                                                                                                    |                                                               |                          |  |  |  |  |  |  |
| Supplementary Files                                                                 |                                                                                                    |                                                               |                          |  |  |  |  |  |  |
|                                                                                     | Submit Exam                                                                                                   | nination Copy                                                 |                          |  |  |  |  |  |  |
|                                                                                     |                                                                                                    |                                                               |                          |  |  |  |  |  |  |

[ Theses Summary ]

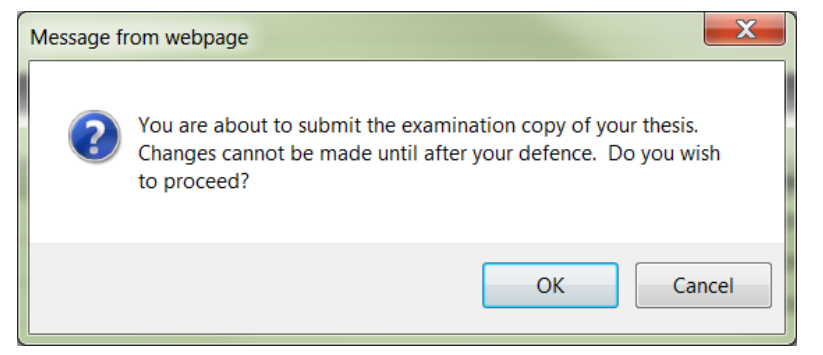

#### After selecting ok:

Once you have submitted the examination copy of your thesis, the deposit will only be complete once authorized by your thesis supervisor (or designate). Please ensure this is completed prior to the published thesis deposit deadlines.

Sour thesis (examination copy) has been successfully submitted for approval.

| EXAMINATION COPY                                |                                                 |                         |                      |  |  |  |  |  |  |
|-------------------------------------------------|-------------------------------------------------|-------------------------|----------------------|--|--|--|--|--|--|
| Thesis Details                                  |                                                 |                         |                      |  |  |  |  |  |  |
| Thesis Title:                                   | Thesis Title: Thesis test for Phase 2           |                         |                      |  |  |  |  |  |  |
| Thesis Type:                                    | : Ph.D.                                         |                         |                      |  |  |  |  |  |  |
| Defence Date:                                   | 30-SEP-2014                                     |                         |                      |  |  |  |  |  |  |
| Location:                                       | Location: 617 Southam Hall                      |                         |                      |  |  |  |  |  |  |
|                                                 |                                                 |                         |                      |  |  |  |  |  |  |
| Agreements and Licenses                         |                                                 |                         |                      |  |  |  |  |  |  |
| <ul> <li>Click on the agreement/lice</li> </ul> | nse to view.                                    |                         |                      |  |  |  |  |  |  |
| Agreement/License                               |                                                 | Response                | Completed On         |  |  |  |  |  |  |
| Academic Integrity Statement                    |                                                 | Accepted                | 19-SEP-2014 09:52:10 |  |  |  |  |  |  |
| FIPPA                                           |                                                 | Accepted                | 19-SEP-2014 09:52:25 |  |  |  |  |  |  |
| Carleton University Thesis License              | Agreement                                       | Accepted                | 19-SEP-2014 09:52:30 |  |  |  |  |  |  |
|                                                 |                                                 |                         |                      |  |  |  |  |  |  |
| Thesis Components                               |                                                 |                         |                      |  |  |  |  |  |  |
| <ul> <li>The examination version of</li> </ul>  | your thesis and associated components have been | uploaded and submitted. |                      |  |  |  |  |  |  |
| Thesis Components                               |                                                 | Uploaded On             |                      |  |  |  |  |  |  |
| Thesis Upload                                   |                                                 | 19-SEP-2014 10:11:54    |                      |  |  |  |  |  |  |
| Contributor Documents (Integrate                | ed Thesis)                                      |                         |                      |  |  |  |  |  |  |
| Supplementary Files                             |                                                 |                         |                      |  |  |  |  |  |  |
| Submit Examination Copy                         |                                                 |                         |                      |  |  |  |  |  |  |

#### **Thesis Supervisor Approval in Carleton Central**

Once the student completes the upload of their examination copy in Carleton Central, an email is triggered to the person named with the role of Thesis supervisor (in SZEATDP). The thesis supervisor must then complete the Thesis Supervisor Defence Authorization Form though Carleton Central.

Log into Carleton Central Main Menu Faculty Services Review E-Thesis Submissions

This form can be filtered by thesis status and any forms requiring action will be highlighted in Red.

Click on red link in the forms/actions section for the appropriate student The Defence Authorization form opens, where you can review the thesis and determine if the defence should take place.

#### **Carleton Central Landing page in E-Thesis Submissions section**

| Student ID                                                                                                    | Name                                                                                             | Thesis Title                         | Туре             | Status                    | Your Role         | Forms/Actions                     |  |  |  |  |  |
|----------------------------------------------------------------------------------------------------|--------------------------------------------------------------------------------------------------|--------------------------------------|------------------|---------------------------|-------------------|-----------------------------------|--|--|--|--|--|
| L007002-L1                                                                                                    | Katz-Rosene, Ryan                                                                                | Test for Phase II Enhancements       | Ph.D.            | Exam Copy Upload Complete | Thesis Supervisor | Thesis Defence Authorization Form |  |  |  |  |  |
| Personal Into                                                                                                    | Personal Information y Faculty Services y Employee Services                                      |                                      |                  |                           |                   |                                   |  |  |  |  |  |
| RETURN TO N                                                                                                    | MAIN MENU SITE MAP HELP                                                                          | EXIT                                 |                  |                           |                   |                                   |  |  |  |  |  |
| Thesis                                                                                                    | Thesis Supervisor - Defence Authorization Form     Pamela A. Poulson       Sep 22, 2014 10:32 am |                                      |                  |                           |                   |                                   |  |  |  |  |  |
| Please re                                                                                                    | eview the thesis examination                                                                     | copy below and indicate whether or n | ot the defence : | should proceed.           |                   |                                   |  |  |  |  |  |
|                                                                                                    |                                                                                                  |                                      |                  |                           |                   |                                   |  |  |  |  |  |
|                                                                                                    | Thesis Student:                                                                                  | - Landon, Kelly                      |                  |                           |                   |                                   |  |  |  |  |  |
|                                                                                                    | Email: kelly                                                                                     | landon@cmail.carleton.ca             |                  |                           |                   |                                   |  |  |  |  |  |
|                                                                                                    | Program: Doct                                                                                    | tor of Philosophy: Sociology         |                  |                           |                   |                                   |  |  |  |  |  |
|                                                                                                    | Thesis Title: Test                                                                               | ing Title for E-Thesis Phase 2       |                  |                           |                   |                                   |  |  |  |  |  |
|                                                                                                    | Language: Engli                                                                                  | ish                                  |                  |                           |                   |                                   |  |  |  |  |  |
|                                                                                                    | Thesis Abstract: Test                                                                            | ing abstract for thesis              |                  |                           |                   |                                   |  |  |  |  |  |
|                                                                                                    | Thesis Document: sam                                                                             | ple_word_thesis.pdf                  |                  |                           |                   |                                   |  |  |  |  |  |
| <ul> <li>I have read the thesis and in my opinion, the thesis defence can take place subject to the approval of the thesis examination board.</li> <li>The thesis defence should not take place.</li> </ul> |                                                                                                  |                                      |                  |                           |                   |                                   |  |  |  |  |  |
| If the thesis defence should not take place, please indicate why in the space below (internal use only).                                                                                                    |                                                                                                  |                                      |                  |                           |                   |                                   |  |  |  |  |  |
| Submit                                                                                                    |                                                                                                  |                                      |                  |                           |                   |                                   |  |  |  |  |  |

[ Return to Summary ]

If it is indicated that the defence should not take place an email is triggered to the student and Carleton Central is re-opened for upload. The email does not indicate why it was returned, the supervisor must contact the student outside of the system and discuss. Once the student re-uploads the supervisor will receive email notification again to complete the Authorization form.

If it is indicated the defence should take place an email is triggered to:

1. The individual listed as the Chair/Director of the Department or Designate to complete the Department Chair – Defence authorization form

2. The members of the committee with Banner ID to notify them that the thesis can be viewed in Carleton Central (excluding the roles of: Thesis supervisor, Dean of FGPA, Dean of the Faculty & Chair/Director of the Department or Designate).

| Personal Information Faculty Service                                                                                                    | Employee Services                                                                                 |                                            |
|----------------------------------------------------------------------------------------------------|---------------------------------------------------------------------------------------------------|--------------------------------------------|
| RETURN TO MAIN MENU SITE MAP HE                                                                                                    | LP EXIT                                                                                           |                                            |
| Thesis Supervisor - [                                                                                                    | Defence Authorization Form                                                                        | Pamela A. Poulson<br>Sep 22, 2014 10:36 am |
| Please review the thesis examina                                                                                                    | tion copy below and indicate whether or not the defence should proceed.                           |                                            |
| ✔ The defence has been authorized                                                                                                    | I. The Departmental Chair has been notified.                                                      |                                            |
| Thesis Student                                                                                                    | - Landon Kolly                                                                                    |                                            |
| Fmail:                                                                                                    | kellvlandon@cmail.cateton.ca                                                                      |                                            |
| Program:                                                                                                    | Doctor of Philosophy: Sociology                                                                   |                                            |
| Thesis Title:                                                                                                    | Testing Title for E-Thesis Phase 2                                                                |                                            |
| Language:                                                                                                    | English                                                                                           |                                            |
| Thesis Abstract:                                                                                                    | Testing abstract for thesis                                                                       |                                            |
| Thesis Document:                                                                                                    | sample_word_thesis.pdf                                                                            |                                            |
| <ul> <li>I have read the thesis and in my opinio</li> <li>The thesis defence should not take plasif the thesis defence should not take place,</li> </ul> | n, the thesis defence can take place subject to the approval of the thesis examination board.<br> |                                            |
| Submit                                                                                                    | ×                                                                                                 |                                            |

[ Return to Summary ]

#### **Committee Member access to Thesis in Carleton Central**

Once the thesis supervisor indicates that the defence should take place, an email is triggered to the members of the committee with Banner ID to notify them that the thesis can be viewed in Carleton Central (excluding the roles of: Thesis supervisor, Dean of FGPA, Dean of the Faculty & Chair/Director of the Department or Designate).

Log into Carleton Central Main Menu Faculty Services Review E-Thesis Submissions

ı.

The student's name will be highlighted in red and once clicked the thesis will be viewable, up until the "Exam report outcome form" is completed by the chair of the defence.

You will be able to view all of the thesis for which you are listed a member of the committee where the supervisor has approved it to proceed.

| Student ID       | Name              | Thesis Title                                                                                                   | Туре  | Status                                     | Your Role                                             | Forms/Actions                                    |
|------------------|-------------------|----------------------------------------------------------------------------------------------------|-------|--------------------------------------------|-------------------------------------------------------|--------------------------------------------------|
|                  | Cunnington, Glenn | The Relationship Between Roads and<br>Amphibians: Effects of Traffic Noise and<br>Mitigation of Road Mortality | Ph.D. | Defence Authorized by Thesis<br>Supervisor | Chair/Director of Department<br>or Designate          | Departmental Chair Defence<br>Authorization Form |
| and the second   | Cunnington, Glenn | The Relationship Between Roads and<br>Amphibians: Effects of Traffic Noise and<br>Mitigation of Road Mortality | Ph.D. | Defence Authorized by Thesis<br>Supervisor | Dean of Faculty                                       |                                                  |
|                  | Cunnington, Glenn | The Relationship Between Roads and<br>Amphibians: Effects of Traffic Noise and<br>Mitigation of Road Mortality | Ph.D. | Defence Authorized by Thesis<br>Supervisor | Dean, Faculty of Graduate and<br>Postdoctoral Affairs |                                                  |
|                  | Cunnington, Glenn | The Relationship Between Roads and<br>Amphibians: Effects of Traffic Noise and<br>Mitigation of Road Mortality | Ph.D. | Defence Authorized by Thesis<br>Supervisor | External Examiner                                     |                                                  |
|                  | Cunnington, Glenn | The Relationship Between Roads and<br>Amphibians: Effects of Traffic Noise and<br>Mitigation of Road Mortality | Ph.D. | Defence Authorized by Thesis<br>Supervisor | Internal Examiner                                     |                                                  |
| A state of party | Cunnington, Glenn | The Relationship Between Roads and<br>Amphibians: Effects of Traffic Noise and<br>Mitigation of Road Mortality | Ph.D. | Defence Authorized by Thesis<br>Supervisor | Member of Department                                  |                                                  |

#### Chair/Director of Department or Designate Approval in Carleton Central

Once the Thesis supervisor approves a defence to proceed in Carleton Central, an email is triggered to the person named with the role of Chair/Director of Department or Designate (in SZEATDP). The Chair/Director must then complete the Chair/Director of Department or Designate Defence Authorization Form though Carleton Central.

Log into Carleton Central Main Menu Faculty Services Review E-Thesis Submissions

This form can be filtered by thesis status and any forms requiring action will be highlighted in Red.

Click on red link in the forms/actions section for the appropriate student The Defence Authorization form opens, where you can review the thesis and select one of the following options:

- 1. I approve the members of the examination board and in my opinion, the thesis defence can take place subject to the approval of the thesis examination board.
- 2. The thesis defence should not take place.

Note: For PHD students the Chair/Director of Department or Designate must also confirm there is no conflict of interest with the examiners and the candidate, the supervisor or the University.

The thesis can also be viewed by clicking on the student's name.

| 1007002-11 | Katz-Rosene, Ryan | Test for Phase II Enhancements | Ph.D. | Defence Authorized by Thesis<br>Supervisor | Chair/Director of Department<br>or Designate | Departmental Chair Defence<br>Authorization Form |
|------------|-------------------|--------------------------------|-------|--------------------------------------------|----------------------------------------------|--------------------------------------------------|
|            |                   |                                |       |                                            |                                              |                                                  |

Personal Information Faculty Services Employee Services

#### Departmental Chair - Defence Authorization Form

(i) Please review the thesis examination copy below and indicate whether or not the defence should proceed.

| Thesis Student:           | Katz-Rosene, Ryan                                                                                                    |
|---------------------------|----------------------------------------------------------------------------------------------------|
| Email:                    | ryankatzrosene@testdomain.carleton.ca                                                                                                    |
| Program:                  | Doctor of Philosophy: Geography (Political Economy)                                                                                                    |
| Thesis Title:             | Test for Phase II Enhancements                                                                                                    |
| Language:                 | English                                                                                                    |
| Thesis Abstract:          | this is a test abstract for e-thesis phase II enhancements                                                                                                    |
| Thesis Document:          | advice_to_students_supervisor_on_the_role_of_supervisors_in_final_in_camera_session_of_doctoral_defences.pdf                                                                                                    |
| Required for Ph.D. Only 🗌 | I am not aware of any potential conflict of interest that the examiners have with the candidate and or Thesis Supervisor.                                                                                                    |
|                           | The External Examiner should be at arm's length from the candidate, from the Supervisor(s) and from the University. Over the preceding 6 years, the External Examiner should not have collaborated with the student or Supervisor(s), and should not have been employed or studied at Carleton University. For more details, see article 2.2.1 of the Thesis Examination Policy. |

Members of Examination Board

| Role                                                  | Name             | Affiliation                                | Method of Participation |
|-------------------------------------------------------|------------------|--------------------------------------------|-------------------------|
| External Examiner                                     | Joanne Bree      | University of Manitoba                     | Teleconference          |
| Internal Examiner                                     | Pamela Poulson   | Department of English                      | In Person               |
| Committee Member                                      | Maureen Varette  | Department of French                       | In Person               |
| Thesis Supervisor                                     | Christina Noja   | Department of French                       | In Person               |
| Chair/Director of Department or Designate             | Glendy Wong      | Department of French                       | Ex-officio              |
| Dean of Faculty                                       | Andre Plourde    | Dean of Faculty of Arts and Social Science | Ex-officio              |
| Dean, Faculty of Graduate and Postdoctoral<br>Affairs | Matthias Neufang | Faculty of Graduate & Postdoctoral Affairs | Ex-officio              |

I approve the members of the examination board and in my opinion, the thesis defence can take place subject to the approval of the thesis examination board.

 $\ensuremath{\,^{\odot}}$   $\ensuremath{\,^{\odot}}$  The thesis defence should not take place.

| If the thesis defence should not take place, please indicate why in the space below (int | ternal use only). |
|------------------------------------------------------------------------------------------|-------------------|
|                                                                                          |                   |
|                                                                                          |                   |
|                                                                                          |                   |
|                                                                                          |                   |
|                                                                                          |                   |
|                                                                                          |                   |
|                                                                                          |                   |
|                                                                                          |                   |
| Submit                                                                                   |                   |

If option 1 is selected the thesis status becomes "Defence Authorized by Chair". If option 2 is selected, the thesis status becomes "Thesis Cancelled". If the student is to defend at a later date the process will begin with a new entry into SZAETDP.

#### After response is clicked, the screen looks like this:

| RETURN TO MAIN MENU SITE MAP HELP EXIT                                                                  | Pamela A. Poulson     |
|----------------------------------------------------------------------------------------------------|-----------------------|
| Departmental Chair - Defence Authorization Form                                                         | Sep 22, 2014 10:45 am |
| Please review the thesis examination copy below and indicate whether or not the defence should proceed. |                       |

 ${\ensuremath{ \ensuremath{ extsf{ }}}}$  Your submission has been successfully processed.

| Thesis Student:           | Landon, Kelly                                                                                                    |
|---------------------------|----------------------------------------------------------------------------------------------------|
| Email:                    | kellylandon@cmail.carleton.ca                                                                                                    |
| Program:                  | Doctor of Philosophy: Sociology                                                                                                    |
| Thesis Title:             | Testing Title for E-Thesis Phase 2                                                                                                    |
| Language:                 | English                                                                                                    |
| Thesis Abstract:          | Testing abstract for thesis                                                                                                    |
| Thesis Document:          | sample_word_thesis.pdf                                                                                                    |
| Required for Ph.D. Only 🛛 | I am not aware of any potential conflict of interest that the examiners have with the candidate and or Thesis Supervisor.                                                                                                    |
|                           | The External Examiner should be at arm's length from the candidate, from the Supervisor(s) and from the University. Over the<br>preceding 6 years, the External Examiner should not have collaborated with the student or Supervisor(s), and should not have<br>been employed or studied at Carleton University. For more details, see article 2.2.1 of the Thesis Examination Policy. |

At the master's level when options 1 is selected the "Chair of Defence – Exam Report Outcome Form" becomes available in Carleton Central. An email is triggered to the committee members with email addresses and the graduate administrator giving them the defence details.

At the PhD level when options 1 is selected an email is triggered to FGPA. The "Chair of Defence - Exam Report Outcome Form" becomes available in Carleton Central once the Notice of defence has been approved by the Dean.

#### Notice of Examination Change Approval form in Carleton Central

Approval is required by the Chair/Director of Department or Designate at the Master's level and the Dean of FGPA at the PHD level.

Once the Submit for Approval button is selected in SZAETDP, an email is triggered to the appropriate person named in SZEATDP to complete the Notice of Examination Change Approval Form though Carleton Central.

Login and filtering are the same as the above

Click on red link in the forms/actions section for the appropriate student

| Student ID | Name         | Thesis Title                                                                       | Туре     | Status                      | Your Role                                    | Forms/Actions                              |
|------------|--------------|------------------------------------------------------------------------------------|----------|-----------------------------|----------------------------------------------|--------------------------------------------|
| 100;       | Cohen, I and | Three-Dimensional Mixed-Mode Fracture<br>Analysis of the Four-Point Shear Specimen | Master's | Defence Authorized by Chair | Chair/Director of Department or<br>Designate | Notice of Examination Change Approval Form |

The Notice of Examination Change Approval Form opens, where you can review the Change request Comments, the Current Notice of Defence (this is the notice which has previously been approved) and the details of the new notice. Once the information has been reviewed one of the following options must be selected:

1. I approve these changes

2. I do not approve these changes

Once one of the options has been selected and saved the appropriate emails will be triggered.

| change request comments                                                                                                    |                                                                                                    |                                                                                                    |                                                                                                    |
|----------------------------------------------------------------------------------------------------|----------------------------------------------------------------------------------------------------|----------------------------------------------------------------------------------------------------|----------------------------------------------------------------------------------------------------|
| now it worked                                                                                                    |                                                                                                    |                                                                                                    |                                                                                                    |
|                                                                                                    |                                                                                                    |                                                                                                    |                                                                                                    |
| Department:                                                                                                    | Department of Mechanical and Aerospac                                                                                                    | e Engineering                                                                                                    |                                                                                                    |
| Thesis Type:                                                                                                    | ASTER'S THESIS EXAMINATION                                                                                                    |                                                                                                    |                                                                                                    |
| Candidate:                                                                                                    | ' Caban                                                                                                    |                                                                                                    |                                                                                                    |
| Previous Degrees:                                                                                                    | Bachelor of Engineering, Carleton Univer                                                                                                    | rsity, 2013                                                                                                    |                                                                                                    |
| Date and Time:                                                                                                    | Tuesday June 16, 2015, 11:00                                                                                                    |                                                                                                    |                                                                                                    |
| Location:                                                                                                    | 4346 Mackenzie                                                                                                    |                                                                                                    |                                                                                                    |
| Thesis Title:                                                                                                    | Three-Dimensional Mixed-Mode Fracture                                                                                                    | Analysis of the Four-Point Shear Specimen                                                                                                    |                                                                                                    |
| Current Notice:                                                                                                    | Current Notice of Examination                                                                                                    |                                                                                                    |                                                                                                    |
|                                                                                                    |                                                                                                    |                                                                                                    |                                                                                                    |
| lembers of Examination Board                                                                                                    |                                                                                                    |                                                                                                    |                                                                                                    |
| embers of Examination Board                                                                                                    | Name                                                                                                    | Affiliation                                                                                                    | Method of Participation                                                                                                    |
| lembers of Examination Board<br>tole<br>nternal Examiner                                                                                                    | Name<br>Neal Holtz                                                                                                    | Affiliation<br>Civil & Environmental Engineering                                                                                                    | Method of Participation<br>In Person                                                                                                    |
| tembers of Examination Board<br>tole<br>nternal Examiner<br>lember of Department                                                                                                    | Name<br>Neal Holtz<br>Andrei Artemev                                                                                                    | Affiliation<br>Civil & Environmental Engineering<br>Mechanical & Aerospace Engineering                                                                                                    | Method of Participation<br>In Person<br>In Person                                                                                                    |
| tembers of Examination Board<br>tole<br>nternal Examiner<br>lember of Department<br>tember of Department                                                                                                    | Name<br>Neal Holtz<br>Andrei Artemev<br>Robert Bell                                                                                                    | Affiliation<br>Civil & Environmental Engineering<br>Mechanical & Aerospace Engineering<br>Mechanical & Aerospace Enginieering                                                                                                    | Method of Participation<br>In Person<br>In Person<br>In Person                                                                                                    |
| tembers of Examination Board<br>tole<br>nternal Examiner<br>tember of Department<br>tember of Department<br>tember of Joint Institute                                                                                  | Name<br>Neal Holtz<br>Andrei Artemev<br>Robert Bell<br>Craig Merrett                                                                                    | Affiliation<br>Civil & Environmental Engineering<br>Mechanical & Aerospace Engineering<br>Mechanical & Aerospace Enginieering<br>In Place of the University of Ottawa                                                                                                    | Method of Participation<br>In Person<br>In Person<br>In Person<br>In Person                                                                                                    |
| tembers of Examination Board<br>tole<br>nternal Examiner<br>4ember of Department<br>4ember of Department<br>tember of Joint Institute<br>hesis Supervisor                                                              | Name           Neal Holtz           Andrei Artemev           Robert Bell           Craig Merrett           Xin Wang                                     | Affiliation<br>Civil & Environmental Engineering<br>Mechanical & Aerospace Engineering<br>Mechanical & Aerospace Enginieering<br>In Place of the University of Ottawa<br>Mechanical & Aerospace Engineering                                                                    | Method of Participation<br>In Person<br>In Person<br>In Person<br>In Person<br>In Person                                                                                                  |
| Aembers of Examination Board<br>tole<br>nternal Examiner<br>4ember of Department<br>4ember of Joint Institute<br>hesis Supervisor<br>thair of Defence                                                                  | Name       Neal Holtz       Andrei Artemev       Robert Bell       Craig Merrett       Xin Wang       Jason Etele                                       | Affiliation         Civil & Environmental Engineering         Mechanical & Aerospace Engineering         In Place of the University of Ottawa         Mechanical & Aerospace Engineering         Mechanical & Aerospace Engineering         Mechanical & Aerospace Engineering | Method of Participation<br>In Person<br>In Person<br>In Person<br>In Person<br>In Person<br>In Person                                                                                     |
| tembers of Examination Board<br>tole<br>Internal Examiner<br>tember of Department<br>tember of Joint Institute<br>hesis Supervisor<br>hair of Defence<br>chair/Director of Department or Designate                     | Name       Neal Holtz       Andrei Artemev       Robert Bell       Craig Merrett       Xin Wang       Jason Etele       Metin Yaras                     | Affiliation<br>Civil & Environmental Engineering<br>Mechanical & Aerospace Engineering<br>In Place of the University of Ottawa<br>Mechanical & Aerospace Engineering<br>Mechanical & Aerospace Engineering                                                                     | Method of Participation<br>In Person<br>In Person<br>In Person<br>In Person<br>In Person<br>Ex-officio                                                                                    |
| Aembers of Examination Board<br>Role<br>Internal Examiner<br>Aember of Department<br>Aember of Department<br>Aember of Joint Institute<br>(hesis Supervisor<br>Chair of Defence<br>Chair Of Defence<br>Dean of Faculty | Name       Neal Holtz       Andrei Artemev       Robert Bell       Craig Merrett       Xin Wang       Jason Etele       Metin Yaras       Rafik Goubran | Affiliation<br>Civil & Environmental Engineering<br>Mechanical & Aerospace Engineering<br>In Place of the University of Ottawa<br>Mechanical & Aerospace Engineering<br>Mechanical & Aerospace Engineering                                                                     | Method of Participation           In Person           In Person           In Person           In Person           In Person           In Person           Ex-officio           Ex-officio |

## **External Examiner report in Carleton Central for PHD students**

Once the Dean of FGPA approves the notice of defence, an email is triggered in BANNER to the external to complete the report. The email includes the link to the required form.

| Student Information                                                                                                    |                                                                                                    |
|----------------------------------------------------------------------------------------------------|----------------------------------------------------------------------------------------------------|
| Student:                                                                                                    | Landon, Kelly                                                                                                    |
| Thesis Title:                                                                                                    | Testing Title for E-Thesis Phase 2                                                                                                    |
| Defence Date:                                                                                                    | 30-SEP-2014                                                                                                    |
| Assessment of Thesis                                                                                                    |                                                                                                    |
| avour of the candidate of<br>Please complete your as<br>• demonstration of<br>• contribution to kr<br>• adequacy of rese<br>Assessment of Thesis (N<br>The external can cut an | ionstitutes a successful defence; however, the External Examiner must form part of that majority.<br>sessment in the text field below. We ask that your assessment address the following:<br>the candidate's familiarity with state of the art knowledge in the area of research,<br>iowledge made by the candidate,<br>arch methodology, and general organization and presentation of the thesis.<br>Aaximum 10000 characters):<br>d paste their assessment in this area or they can type directly in this space. |
|                                                                                                    | •                                                                                                    |
| efence Recommenda                                                                                                    | ion                                                                                                    |
| efence Recommendat<br>lease indicate whether<br>Defence Recommend<br>Defence Not Recomm<br>proceeding to a defence                                                             | tion<br>or not the thesis should proceed to a defence.<br>ded<br>nended<br>re is not recommended, please indicate why. (Maximum 10000 characters):                                                                                                    |

Submit Report

## Once Submit report is selected a pop up message is received

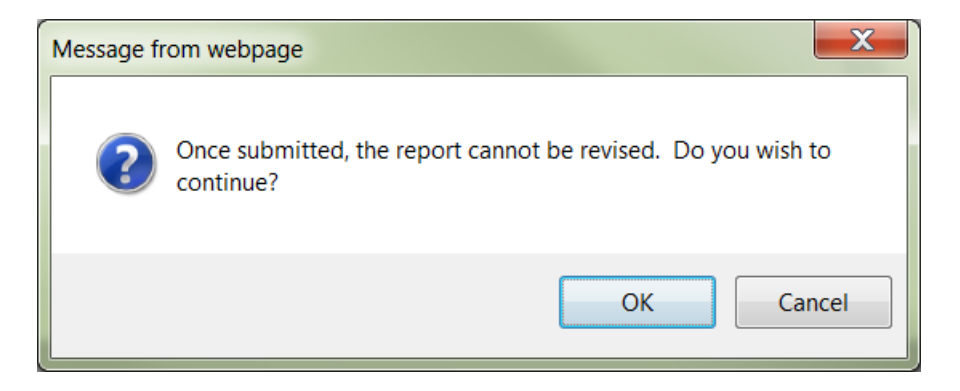

## After Ok is selected the screen indicates in Yellow that the report has been successfully processed

| Faculty of Graduate and<br>Postdoctoral Affairs                                                                                                    |
|----------------------------------------------------------------------------------------------------|
| External Examiner's Report                                                                                                    |
| Your report has been received and successfully processed. Thank You.                                                                                                    |
| Submitted on: 22-SEP-14                                                                                                    |
| Student Landon Kally                                                                                                    |
| Thesi Title Testina Title for E-Thesis Phase 2                                                                                                    |
| - Defence Date: 30-SEP-2014                                                                                                    |
| Assessment of Thesis         Your assessment is a cricial part of our examination process. We require the External Examiner to share the assessment with the Examining Board at the defence provide to the Board Following the defence, the Board will deliberate on the outcome. A majority of the members of the Board voting in favour of the candidate constitutes a successful defence, however, the External Examiner must form part of that majority.         Please complete your assessment in the text field below. We ask that your assessment address the following.       .         . demonstration of the candidate familiarly with state of the art knowledge in the area of research,       .         . contribution to knowledge made by the candidate,       .         . adequacy of research methodology, and general organization and presentation of the thesis.         External Examiner's Assessment       .         The external can cut and paste their assessment in this area or they can type directly in this space. |
| Defence Recommendation           Please indicate whether or not the thesis should proceed to a defence.                                                                                                    |
| Permission to Release External Assessment to Student On occasion, we have released the External Examiner's report to the student after the examination. Please select one of the options below prior to submitting your report. I do not agree to release this report to the student after the examination. I do not agree to release this report to the student after the examination.                                                                                                    |

The successful completion of the form triggers an email to the Dean of FGPA to review the report

## Review of External report by Dean of FGPA in Carleton Central

Once the External Examiner completes the report, an email is triggered to Dean of FGPA requesting they review the report in Carleton Central and complete the External Examiner Report Approval Form.

Log into Carleton Central Main Menu Faculty Services Review E-Thesis Submissions

This form can be filtered by thesis status and any forms requiring action will be highlighted in Red.

Click on red link in forms/actions section for the appropriate student. The External Examiner's Report Approval form opens, where you can review the report.

| Carleton Carleton (                                       | Central                                                         |                                            |  |  |  |  |
|-----------------------------------------------------------|-----------------------------------------------------------------|--------------------------------------------|--|--|--|--|
|                                                           |                                                                 |                                            |  |  |  |  |
|                                                           |                                                                 |                                            |  |  |  |  |
| Personal Information Faculty Service                      | es Employee Services                                            |                                            |  |  |  |  |
| RETURN TO MAIN MENU SITE MAP HE                           | LP EXIT                                                         |                                            |  |  |  |  |
| Dean of FGPA (or dea                                      | signate) - External Examiner's Report Approval Form             | Pamela A. Poulson<br>Sep 22, 2014 01:03 pm |  |  |  |  |
|                                                           |                                                                 |                                            |  |  |  |  |
|                                                           |                                                                 |                                            |  |  |  |  |
| Thesis Student:                                           | - Landon, Kelly                                                 |                                            |  |  |  |  |
| Email:                                                    | Kellylandon@cmail.carleton.ca                                   |                                            |  |  |  |  |
| Program:                                                  | Doctor of Philosophy: Sociology                                 |                                            |  |  |  |  |
| Thesis Litle:                                             | Thesis Title: Testing Title for E-Thesis Phase 2                |                                            |  |  |  |  |
| Report:                                                   | Please click here to view the External Examiner's report.       |                                            |  |  |  |  |
| I approve this report                                     |                                                                 |                                            |  |  |  |  |
| <ul> <li>The defence is not recommended by the</li> </ul> | ne External Examiner and student wants to proceed with defence. |                                            |  |  |  |  |
| The defence is not recommended by the                     | ne External Examiner and student wants to cancel.               |                                            |  |  |  |  |
|                                                           |                                                                 |                                            |  |  |  |  |
| Submit                                                    |                                                                 |                                            |  |  |  |  |
|                                                           |                                                                 |                                            |  |  |  |  |
| DELEASE, O E                                              | [ Return to Summary ]                                           |                                            |  |  |  |  |
| KELEASE: 8.3                                              |                                                                 |                                            |  |  |  |  |

Once you click on the link another window opens with the report details.

| Student Information                                                                                                    | Submitted on: 22-51                                                                                                    |
|----------------------------------------------------------------------------------------------------|----------------------------------------------------------------------------------------------------|
| Student:                                                                                                    | Landon, Kelly                                                                                                    |
| Thesis Title:                                                                                                    | Testing Title for E-Thesis Phase 2                                                                                                    |
| Defence Date:                                                                                                    | 30-SEP-2014                                                                                                    |
|                                                                                                    |                                                                                                    |
| Assessment of Thesis                                                                                                    |                                                                                                    |
| favour of the candidate of Please complete your as                                                                                                    | pearing before the Board. Following the defence, the Board will deliberate on the outcome. A majority of the members of the Board voti<br>constitutes a successful defence; however, the External Examiner must form part of that majority.<br>ssessment in the text field below. We ask that your assessment address the following:                                                                                                    |
| favour of the candidate of<br>Please complete your as<br>• demonstration of<br>• contribution to kr<br>• adequacy of reso<br>External Examiner's As<br>The external can cut and                                                                                                    | pearing before the Board. Following the derence, the Board will deliberate on the outcome. A majority of the members of the Board voit<br>constitutes a successful defence; however, the External Examiner must form part of that majority.<br>seessment in the text field below. We ask that your assessment address the following:<br>'the candidate's familiarity with state of the art knowledge in the area of research,<br>nowledge made by the candidate,<br>earch methodology, and general organization and presentation of the thesis.<br>ssessment<br>d paste their assessment in this area or they can type directly in this space.                                                                                                    |
| favour of the candidate of<br>Please complete your as<br>• demonstration of<br>• contribution to kr<br>• adequacy of rese<br>External Examiner's At<br>The external can cut and<br>Defence Recommenda                                                                                  | pearing before the Board. Following the derence, the Board will deliberate on the outcome. A majority of the members of the Board voti<br>constitutes a successful defence; however, the External Examiner must form part of that majority.<br>seessment in the text field below. We ask that your assessment address the following:<br>'the candidate's familiarity with state of the art knowledge in the area of research,<br>howledge made by the candidate,<br>earch methodology, and general organization and presentation of the thesis.<br>ssessment<br>d paste their assessment in this area or they can type directly in this space.<br>tion                                                                                                    |
| favour of the candidate of<br>Please complete your as<br>• demonstration of<br>• contribution to kr<br>• adequacy of reso<br>External Examiner's As<br>The external can cut and<br>Defence Recommenda<br>Please indicate whether                                                       | pearing before the Board. Following the defence, the Board will deliberate on the outcome. A majority of the members of the Board voit<br>constitutes a successful defence; however, the External Examiner must form part of that majority.<br>seessment in the text field below. We ask that your assessment address the following:<br>'the candidate's familiarity with state of the art knowledge in the area of research,<br>the candidate's familiarity with state of the art knowledge in the area of research,<br>towledge made by the candidate,<br>earch methodology, and general organization and presentation of the thesis.<br><b>ssessment</b><br>d paste their assessment in this area or they can type directly in this space.<br><b>tion</b><br>or not the thesis should proceed to a defence. |
| favour of the candidate of<br>Please complete your as<br>e demonstration of<br>e contribution to ki<br>adequacy of reso<br>External Examiner's Ar<br>The external can cut and<br>Please indicate whether<br>© Defence Recommend                                                        | pearing before the Board. Following the defence, the Board will deliberate on the outcome. A majority of the members of the Board voit<br>constitutes a successful defence; however, the External Examiner must form part of that majority.<br>seessment in the text field below. We ask that your assessment address the following:<br>'the candidate's familiarity with state of the art knowledge in the area of research,<br>nowledge made by the candidate,<br>earch methodology, and general organization and presentation of the thesis.<br>ssessment<br>d paste their assessment in this area or they can type directly in this space.<br>tion<br>or not the thesis should proceed to a defence.<br>ded                                                                                                |
| favour of the candidate of<br>Please complete your as<br>demonstration of<br>contribution to kr<br>adequacy of reso<br><u>External Examiner's Ar</u><br>The external can cut and<br><u>Defence Recommenda</u><br>Please indicate whether<br>© Defence Recommen<br>Defence Not Recommen | pearing before the Board. Following the derence, the Board will deliberate on the outcome. A majority of the members of the Board voit<br>constitutes a successful defence; however, the External Examiner must form part of that majority.<br>seessment in the text field below. We ask that your assessment address the following:<br>'the candidate's familiarity with state of the art knowledge in the area of research,<br>nowledge made by the candidate,<br>earch methodology, and general organization and presentation of the thesis.<br><b>ssessment</b><br>d paste their assessment in this area or they can type directly in this space.<br><b>tion</b><br>or not the thesis should proceed to a defence.<br>ded<br>mended                                                                        |
| favour of the candidate of<br>Please complete your as<br>• demonstration of<br>• contribution to kr<br>• adequacy of rest<br>External Examiner's As<br>The external can cut and<br>Defence Recommenda<br>Please indicate whether<br>© Defence Recommen<br>Defence Not Recom            | pearing before the Board. Following the defence, the Board will deliberate on the outcome. A majority of the members of the Board voit<br>constitutes a successful defence; however, the External Examiner must form part of that majority.<br>seessment in the text field below. We ask that your assessment address the following:<br>'the candidate's familiarity with state of the art knowledge in the area of research,<br>nowledge made by the candidate,<br>earch methodology, and general organization and presentation of the thesis.<br><b>sseessment</b><br>d paste their assessment in this area or they can type directly in this space.<br><b>tion</b><br>or not the thesis should proceed to a defence.<br>ded<br>mended                                                                       |

Once reviewed close window to return to the External Examiner's Report Approval form to select one of the following options:

- 1. I Approve the report
- 2. The defence is not recommended by the External Examiner and student wants to proceed with defence.
- 3. The defence is not recommended by the External Examiner and student wants to cancel.

If option 1 is selected, the thesis status becomes "Defence Recommended". If option 2 is selected, the thesis status becomes "Student Proceeding". If option 3 is selected, the thesis status becomes "Thesis Cancelled".

In the case where option 1 or 2 is selected, the email is sent to the Chair/Director of Department or Designate, Graduate Admin and Chair of Defence.

In the case where option 3 is selected, if the student is to defend at a later date the process will begin with a new entry in SZAETDP.

## **System Generated Emails**

## To student once department has authorized the upload:

Dear,

This email serves as notification that you are now able to upload the examination copy of your thesis in Carleton Central.

Please visit the thesis submission area in Carleton Central found under Main Menu --> Student Support Services --> E-Thesis.

Keep in mind that while your examination copy can be uploaded in PDF format, your final thesis upload can only be done in PDF/A format.

Thank you.

## To student once department selects Exam Upload Reminder

Dear,

This is a reminder to upload the examination copy of your thesis.

Please visit the thesis submission area in Carleton Central found under Main Menu --> Student Support Services --> E-Thesis.

Thank you.

## To Thesis supervisor once student has finalized upload of the examination copy:

Dear,

Please complete the "Thesis Supervisor Defence Authorization Form" for:

Student ID: 10xxxxxx Name: Program:

in Carleton Central under Main Menu --> Faculty Services --> Review E-Thesis Submissions.

Once approved to proceed, the thesis will be available for viewing to the Carleton Committee members and forwarded to the Chair/Director of your department for approval.

Thank you.

## To student once Supervisor indicates that the thesis defence should not take place.

Dear,

The examination copy of your thesis has been returned to you for revisions.

Please visit the thesis submission area in Carleton Central found under Main Menu --> Student Support Services --> E-Thesis.

Thank you.

# To Chair/Director of the Department or Designate once the thesis supervisor has approved the uploaded examination copy:

Dear,

Please complete the "Chair/Director of Department or Designate Defence Authorization Form" in Carleton Central for the following student:

Student ID: 100xxxxx Name: Program: PHD-34 - Doctor of Philosophy: Public Policy

Thank you.

## <u>To Committee members once the thesis supervisor has approved the uploaded examination copy</u> (excluding: thesis supervisor, Dean of FGPA, Dean of the Faculty, Chair/Director of the Department or <u>Designate</u>):

Dear,

This email has been sent to notify you that thesis for:

Student ID: 10xxxxxx Name: Program:

is now available for viewing, by clicking on the student's name in Carleton Central under Main Menu --> Faculty Services --> Review E-Thesis Submissions.

<u>To Committee members & Graduate Administrators once the Chair/Director of the Department or</u> <u>Designate has approved the examination copy for Master's theses (excluding: Dean of FGPA &</u> <u>Chair/Director of the Department or Designate):</u>

Note: if the Dean of the faculty does not normally require a copy of the signed notice of defence, they can be excluded from this email by not including their email address on the examination board tab in BANNER

Dear,

The Chair of the Department has completed the "Defence Authorization Form" and approved the Notice of Defence for:

Student ID: 10xxxxxx Name: Program: Defence Details: Date: Time: Location: Thesis Title: Committee Members:

Note: once the examination has taken place the Chair of the Defence must complete the "Exam Report Outcome Form", found in Carleton Central --> Main Menu --> Faculty Services --> Review E-Thesis Submissions.

Thank you.

# To Graduate Services Co-ordinators in FGPA (PHDs only) once the Chair/Director of the Department or Designate has approved the examination copy:

Dear FGPA,

The Chair of the Department has approved the defence for student:

Student ID: 100xxxxx Name: Program: PHD-34 - Doctor of Philosophy: Public Policy

Please review the External Examiner's publications and once reviewed, add chair of defence and inform the Dean of FGPA to complete the Notice of Examination Approval form in Carleton Central.

Thank you.

# To Graduate Services Co-ordinators in FGPA (PHDs only) once the Dean of FGPA approves the Notice of Examination:

Dear FGPA,

The Dean of FGPA has approved the Notice of Examination for:

Student ID: Name: Program:

Please go into SZAETFG, indicate whether this student is eligible for a medal and launch the email to the External Examiner.

To Committee members, Graduate Administrators, DUC and Lin Moody once the Dean of FGPA approves the Notice of Examination for Phd theses (excluding: Dean of FGPA & the External Examiner):

Note: if the Dean of the faculty does not normally require a copy of the signed notice of defence, they can be excluded from this email by not including their email address on the examination board tab in BANNER

Dear,

The Dean of FGPA has approved the Notice of Examination for:

Student ID: Name: Program:

| Defence Details:   |
|--------------------|
| Date:              |
| Time:              |
| Location:          |
| Thesis Title:      |
| Committee Members: |

Note: once the examination has taken place the Chair of the Defence must complete the "Exam Report Outcome Form", found in Carleton Central --> Main Menu --> Faculty Services --> Review E-Thesis Submissions.

Thank you.

## To External Examiner (PhD's only) once Notice of Examination is approved by the Dean:

Dear,

As the External Examiner, we would ask that you complete this report for (student name) and submit it at least one week in advance of the examination date: 28-OCT-2014. The defence will be held in 512tb at 14:00. I understand you are participating by "Teleconference".

Evaluating a doctoral thesis is a time-consuming and demanding task, and your willingness to participate in this important academic process is greatly appreciated.

Please complete the report by clicking on the following link: <u>https://student-dev-</u> <u>pprd.carleton.ca/pprd/pkg\_ethesis.p\_fac\_ext\_form?ref\_in=0C2DD0B30773AFA9\$96C802D476F88A1A</u>

Please note your report is due on 21-OCT-2014.

Thank you for accepting this responsibility as the External Examiner.

## To Dean once the External Examiner has submitted their report:

Dear Dean of FGPA,

Please complete the "External Examiner's Report Approval Form" in Carleton Central for the following student:

Student ID: 10xxxxxx Name: Program: PHD-34 - Doctor of Philosophy: Public Policy

Thank you.

# To the Chair/Director of Department or Designate, Graduate Admins and Chair of Defence once Dean has reviewed the External Examiner's report and has approved the defence to proceed

Dear,

This email serves as notification that the defence for:

Student ID: 10xxxxxxx Name: Program:

has been approved to proceed.

To view the External Examiner's report, please use the following link:

To print this report excluding any medals information, go to BANNER --> SZAETDP --> Faculty Forms Tab.

Thank you.

## To the Chair/Director of Department or Designate (for Master's) and the FGPA Co-ordinators once the "Submit for Approval" button on the Notice Change Request tab in SZAETDP has been selected.

Dear {Name},

A Notice of Examination change request has been submitted for:

Student ID: {student\_id} Name: {student\_name} Program: {student\_program}

Please review and approve these changes by completing the "Notice of Examination Change Request - Approval Form" found under Main Menu --> Faculty Services --> Review E-Thesis Submissions.

To the Chair/Director of Department or Designate (for PHD's), FGPA general inbox, the members of the Examination Board, DUC and the Grad Admin and the FGPA Co-ordinators once the "I approve these changes" on the Notice of Examination Change Approval form is selected in Carleton Central.

Dear {Name},

The Notice of Examination has been revised for:

Name: {student\_name} Program: {student\_program}

Change Description: {change\_comments}

Defence Details: Date: {defence\_date} Time: {defence\_time} Location: {defence\_location} Thesis Title: {thesis\_title}

Committee Members: {examination\_board}

Thank you.

To the Chair/Director of Department or Designate (for PHDs) and the Grad Admins once the "I do not approve these changes" on the Notice of Examination Change Approval form is selected in Carleton <u>Central.</u>

Dear {Name},

The Notice of Examination Change Request for:

Student ID: {student\_id} Name: {student\_name} Program: {student\_program}

has been declined for the following reason: {change\_decline\_comment}

# **Post-Defence Documentation**

## Documents still required by FGPA Post Defence

- 1. The thesis examination report
- 2. Thesis Revisions Approval Form if major revisions were required
- 3. Any manual Documents

#### **Completion of the Exam Report Outcome form**

Once the defence has taken place the Chair of the defence must go into Carleton Central to complete the Exam report outcome form. This triggers an email to the Graduate Administrator notifying them it has been completed.

Log into Carleton Central Main Menu Faculty Services Review E-Thesis Submissions

This form can be filtered by thesis status and any forms requiring action will be highlighted in Red.

Click on red link in forms/actions section for the appropriate student

The exam report outcome form opens, where they can record the outcome of the defence and enter comments for the student to review.

If there are revisions required, the Chair of Defence must cut and paste the revisions into the text box provided. The Supervisor is responsible to get the revisions to the Chair in a Word document.

| Personal Information Faculty Services Employee Services                                                                                                    |                                                                                                    |
|----------------------------------------------------------------------------------------------------|----------------------------------------------------------------------------------------------------|
| RETURN TO MAIN MENU SITE MAP HELP EXIT                                                                                                    |                                                                                                    |
| Chair of Defence - Exam Report Outcome Form                                                                                                    | Pamela A. Poulson<br>Sep 22, 2014 01:19 pm                                                                                                |
| <ul> <li>Please indicate category outcome of the defence.</li> <li>Accepted: Used where only a few typographical or stylistic changes are required.</li> <li>Acceptable after minor revisions: Used where a large number of typographical errors exist, or where other changes are required which do i or its findings and do not call for alteration to the basic structure of the thesis. These changes should be clearly specified in writing and are supervisor before the thesis is finally accepted for deposit.</li> <li>Acceptable after major revisions: Used where, in the judgment of the examiners, changes of a substantive nature which call for re-writing the state of the thesis.</li> </ul> | not affect the basic tenets of the research<br>a subject only to the approval of the thesis<br>of parts of the thesis are required. These |
| <ol> <li>Rejected: Used where, in the judgment of the examiners, the thesis is unacceptable on substantive grounds.</li> </ol>                                                                                                    | iesis is many accepted for deposit.                                                                                                    |

Your submission has been successfully processed.

| Thesis Student:                                                                                                    | - Landon, Kelly                                                                                                    |  |  |  |  |  |
|----------------------------------------------------------------------------------------------------|----------------------------------------------------------------------------------------------------|--|--|--|--|--|
| Email:                                                                                                    | Email: kellylandon@cmail.carleton.ca                                                                                                    |  |  |  |  |  |
| Program:                                                                                                    | Program: Doctor of Philosophy: Sociology                                                                                                 |  |  |  |  |  |
| Thesis Title:                                                                                                    | Thesis Title: Testing Title for E-Thesis Phase 2                                                                                         |  |  |  |  |  |
| <ul> <li>Thesis accepted.</li> <li>Thesis accepted with minor revisions n</li> <li>Thesis accepted with major revisions n</li> <li>Thesis rejected.</li> <li>If the thesis has been accepted with minor</li> </ul> | equired.<br>equired.<br>or major revisions, please enter the details of the revisions below. This text will be displayed to the student. |  |  |  |  |  |

Submit

The Chair has the option to select one of the following decisions

- 1. Thesis accepted (status becomes "Thesis Accepted")
- 2. Thesis accepted with minor revisions required (status becomes Minor Revisions Required)
- 3. Thesis accepted with major revisions required (status becomes Major Revisions Required)
- 4. Thesis rejected (status becomes "Thesis Rejected")

## If option 1/2/3 is selected:

The examination documents that the student uploaded are deleted.

The upload page is re-opened to the student in "Final Copy" mode.

The student is notified via email to upload the final copy of their thesis

#### **Authorize Final Upload**

Once the Chair of the defence has completed the Exam report outcome form, an email will be sent to the Graduate Administrator notifying them. Once the corrections have been made the Final upload can be authorized through BANNER SZAETDP. This triggers an email to the Student and cc's the Thesis supervisor and co-supervisor(s)

#### BANNER, SZAETDP

Enter Student Number, next block, Select Examination board tab

# Click on the Authorize Final Upload button

A pop up message appears indicating the upload has been released to the student. Click OK. Student is sent an email indicating they are able to upload their thesis through Carleton Central.

| udent ID:               |                     |               |      | Defence                | Dep<br>e Date Rang | ot:<br>e: 13-MAR-201 | ▼<br>L5 Ⅲ 13-MAR | -2015 🎹        |                   |                        |
|-------------------------|---------------------|---------------|------|------------------------|--------------------|----------------------|------------------|----------------|-------------------|------------------------|
| nesis Students          | Examination Board   | Thesis F      | ack  | kage Manual Docu       | ments              | Faculty Forms        | s Eve            | nt Log         | Email Log         | Default Member         |
| Thesis Student          | : 1007002 M         | atz-Rosene, F | Ryai | ۱                      | Withhold           | Permanently:         | No               | Applied By:    |                   |                        |
| Thesis Title            | Test for Phase II   | Enhancement   | s    |                        |                    | Comments:            |                  |                |                   |                        |
| Thesis Type             | Ph.D.               |               |      |                        |                    |                      |                  |                |                   |                        |
| Defence Date & Time     | : 13-MAR-2015       | Eriday        |      | 14:00 24-hr format     |                    |                      |                  |                |                   |                        |
| Location                | : 502 Tory Building | _             | -    |                        |                    |                      |                  |                |                   |                        |
|                         |                     |               |      |                        | •                  | ) <                  |                  |                |                   | <ul> <li>₹</li> </ul>  |
| <b>1embers of Exami</b> | nation Board        | Banner ID     |      | Role                   |                    | Method of Parti      | cipation         | Affiliation    |                   | Email                  |
| Andre                   | Plourde             |               | •    | Dean of Faculty        | -                  | Ex-officio           |                  | Dean of Facu   | Ity of Arts and S | Christina.noja@carleto |
| Christina               | Noja                |               | 1    | Thesis Supervisor      | •                  | In Person            | •                | Department o   | of French         | Christina.noja@carleto |
| Glendy                  | Wong                |               | 1    | Chair/Director of Depa | artmen 🔻           | Ex-officio           | •                | Department of  | of French         | Christina.noja@carleto |
| loanne                  | Bree                |               | •    | External Examiner      | -                  | Teleconferenc        | e 🔻              | University of  | Manitoba          | Christina.noja@carleto |
| Matthias                | Neufang             | 1             | ▣    | Dean, Faculty of Gradu | uate a 🔻           | Ex-officio           | •                | Faculty of Gra | aduate & Postdoo  | Christina.noja@carleto |
|                         | Varette             | -             | •    | Committee Member       | •                  | In Person            | •                | Department of  | of French         | Christina.noja@carleto |
| Maureen                 |                     |               | _    |                        |                    |                      |                  |                |                   |                        |

## **Final Upload Reminder**

In the Thesis Package tab you have the ability to send the student an email reminding them to upload their Final copy, by clicking the Final Upload Reminder Button.

| Student ID:        |                      |                        |                      | Dept:             | •                           |                        |                 |
|--------------------|----------------------|------------------------|----------------------|-------------------|-----------------------------|------------------------|-----------------|
| hesis Status:      | •                    |                        | Defence Date R       | ange: 13-MAR-2015 | 13-MAR-2015                 |                        |                 |
| Thesis Students    | Examination Board    | Thesis Package         | Manual Documents     | Faculty Forms     | Event Log                   | Email Log              | Default Members |
| A. Primary Thesis  | Document             |                        |                      |                   |                             |                        |                 |
| Thesis Student     | Katz-                | Rosene, Ryan           |                      | Abstract: th      | is is a test abstract for e | -thesis phase II enhan | cements 📤       |
| Thesis Type        | Ph.D.                |                        |                      |                   |                             |                        |                 |
| Withheld Unti      | l:                   |                        |                      |                   |                             |                        |                 |
| Document           | advice_to_students_s | upervisor_on_the_role_ | of_supervisors_in Vi | ew                |                             |                        |                 |
| Published Thesis   | s:                   |                        | Vi                   | ew                |                             |                        |                 |
| Exam Upload Rem    | inder Final Upload   | Reminder               |                      |                   |                             |                        |                 |
| B. Contributor Doc | uments               |                        |                      |                   |                             |                        |                 |
| Document           |                      | Last Name              | First Name           | Middle N          | lame Contribut              | or Role                |                 |

### **Student Upload in Carleton Central**

Once the Graduate Administrator Authorizes the final upload, the student will be sent an email indicating that they are now able to upload their final copy in Carleton Central. Any minor revisions that were required will be listed.

Carleton Central Main Menu Student Support Service E-Thesis

The thesis details will populate from the information entered into BANNER. If the external has indicated that the report can be released there will be a link for the student to view it (PHD's only)

|                                                                                                   | FINAL                                                                                                    | . COPY                                      |                      |  |  |  |
|---------------------------------------------------------------------------------------------------|----------------------------------------------------------------------------------------------------|---------------------------------------------|----------------------|--|--|--|
| Thesis Details                                                                                    |                                                                                                    |                                             |                      |  |  |  |
| Thesis Title:                                                                                     | e: Test for Phase II Enhancements                                                                                                    |                                             |                      |  |  |  |
| Thesis Type:                                                                                      | Ph.D.                                                                                                    |                                             |                      |  |  |  |
| Defence Date:                                                                                     | 13-MAR-2015                                                                                                    |                                             |                      |  |  |  |
| Location:                                                                                         | 502 Tory Building                                                                                                    |                                             |                      |  |  |  |
| External's Report:                                                                                | Please click here to view the External Examiner's re                                                                                                    | port.                                       |                      |  |  |  |
|                                                                                                   |                                                                                                    |                                             |                      |  |  |  |
| Agreements and Licenses                                                                           |                                                                                                    |                                             |                      |  |  |  |
| <ul> <li>Click on the agreement/lice</li> </ul>                                                   | ense to view.                                                                                                    |                                             |                      |  |  |  |
| Agreement/License                                                                                 |                                                                                                    | Response                                    | Completed On         |  |  |  |
| Academic Integrity Statement                                                                      |                                                                                                    | Accepted                                    | 13-FEB-2015 09:29:04 |  |  |  |
| FIPPA                                                                                             |                                                                                                    | Accepted                                    | 13-FEB-2015 09:29:06 |  |  |  |
| Carleton University Thesis License                                                                | Agreement                                                                                                    | Accepted                                    | 13-FEB-2015 09:29:09 |  |  |  |
| LAC Non-Exclusive License                                                                         |                                                                                                    | Declined                                    | 13-FEB-2015 10:40:19 |  |  |  |
| Thesis Components Use the links below to uplo You must submit your thes It is recommended that yo | ad your thesis and associated components.<br>is details (title, language, abstract) and upload your<br>u review all uploaded documents prior to finalizing. | primary thesis document prior to finalizing | g your submission.   |  |  |  |
| Minor Revisions Required                                                                          |                                                                                                    |                                             |                      |  |  |  |
| Spelling on pages 1 5 7 18 32 11                                                                  | 0 125                                                                                                    |                                             |                      |  |  |  |
| Thesis Components                                                                                 |                                                                                                    | Uplo                                        | aded On              |  |  |  |
| Thesis Upload                                                                                     |                                                                                                    |                                             |                      |  |  |  |
| Contributor Documents (Integrate                                                                  | ed Thesis)                                                                                                    |                                             |                      |  |  |  |
| Supplementary Files                                                                               |                                                                                                    |                                             |                      |  |  |  |
| Manually Submitted Documents                                                                      |                                                                                                    |                                             |                      |  |  |  |

All previously completed licences remain. The only new License that appears is the LAC. If accepted a signed copy of the form must be uploaded.

| Personal Information Student Services Faculty Services Employee Services                                                                                                    |
|----------------------------------------------------------------------------------------------------|
| RETURN TO MAIN MENU SITE MAP HELP EXIT                                                                                                    |
| LAC Non-Exclusive License Sep 22, 2014 01:55 pm                                                                                                    |
|                                                                                                    |
| In consideration of Library and Archives Canada making my thesis available to interested persons, I Kelly Landon, hereby grant a non-exclusive, for the full term of copyright protection, license to Library and Archives Canada:                                                                                           |
| (a) to reproduce, publish, archive, preserve, conserve, communicate to the public by telecommunication or on the Internet, loan, distribute and sell my thesis (the title of which is set forth above) worldwide, for commercial or non-commercial purposes, in microform, paper, electronic and/or any other formats;       |
| (b) to authorize, sub-license, sub-contract or procure any of the acts mentioned in paragraph (a).                                                                                                    |
| I undertake to submit my thesis, through my university, to Library and Archives Canada. Any abstract submitted with the thesis will be considered to form part of the thesis.                                                                                                    |
| I represent and promise that my thesis is my original work, does not infringe any rights of others, and that I have the right to make the grant conferred by this non-exclusive license.                                                                                                    |
| If third party copyrighted material was included in my thesis for which, under the terms of the Copyright Act, written permission from the copyright owners is required I have obtained such permission from the copyright owners to do the acts mentioned in paragraph (a) above for the full term of copyright protection. |
| I retain copyright ownership and moral rights in my thesis, and may deal with the copyright in my thesis, in any way consistent with rights granted by me to Library and Archives Canada in this non-exclusive license.                                                                                                    |
| I further promise to inform any person to whom I may hereafter assign or license my copyright in my thesis of the rights granted by me to Library and Archives Canada in this non-exclusive license.                                                                                                    |
| Accept     O Decline                                                                                                    |
| Submit Response Return to Details                                                                                                    |

If accepted students can select the categories and upload the signed form. Upload LAC Non-Exclusive License

Kelly S. Landon Sep 22, 2014 02:01 pm

| The information provided below will be supplied to Library and Archives Canada. |                                     |                     |                                   |        |  |
|---------------------------------------------------------------------------------|-------------------------------------|---------------------|-----------------------------------|--------|--|
| Subject information success                                                     | ully saved.                         |                     |                                   |        |  |
| Step 1: Thesis Category and Sub                                                 | Step 1: Thesis Category and Subject |                     |                                   |        |  |
| Please select the subject below the                                             | at best describes the overall sub   | oject of your disse | rtation or thesis.                |        |  |
| You may select one or two additio                                               | nal subjects that will also be ass  | sociated with your  | r work as secondary subjects.     |        |  |
| Primary Category & Subject:                                                     | SOCIAL SCIENCES                     | -                   | Sociology - General               | •      |  |
| Secondary Category & Subject:                                                   | SOCIAL SCIENCES                     | •                   | Sociology - Theory and Methods    | -      |  |
| Secondary Category & Subject:                                                   |                                     | •                   | •                                 |        |  |
| Submit Information                                                              |                                     |                     |                                   |        |  |
| Step 2: Upload Signed and Scan                                                  | ned Copy of LAC Agreement           |                     |                                   |        |  |
| Please complete the Library and Ar                                              | chives Canada (LAC) Non-Exclu       | usive License and u | upload a signed and scanned copy. |        |  |
| The file size must not exceed 2 ME                                              | 3.                                  |                     |                                   |        |  |
| Document:                                                                       |                                     |                     |                                   | Browse |  |
| Upload Document                                                                 |                                     |                     |                                   |        |  |
|                                                                                 |                                     |                     |                                   |        |  |

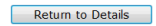

## **Thesis information**

#### Step 1 (pulls information from examination upload):

**Thesis title:** A Student has the ability to change the title that appears. When copied and pasted some special characters can be entered and all accents are accepted. If a student has symbols that are not accepted they will need to be written out, but will be reflected on the title page of their uploaded copy. Language: default is English

**Thesis Abstract:** the system ensures students adhere to the word limits. When copied and pasted some special characters can be entered and all accents are accepted. If a student has symbols that are not accepted they will need to be written out, but will be reflected in the abstract of their uploaded copy Submit Information: Once this information has been submitted students can proceed to Step 2.

| RETURN TO MAIN MENU SITE MAP<br>Upload Thesis                                                                                                    | HELP EXIT<br>Kelly S. Landor<br>Sep 22, 2014 02:33 pm                                                                                                    |
|----------------------------------------------------------------------------------------------------|----------------------------------------------------------------------------------------------------|
| Thesis information successfu                                                                                                    | ily saved.                                                                                                    |
| ATTENTION: Hidden/special                                                                                                    | characters may have been added. Please review your abstract, make any necessary changes and resubmit before proceeding to Step 2.                                                                                                    |
| Step 1: Thesis Information                                                                                                    |                                                                                                    |
| Enter your thesis title, language, an                                                                                                    | In abstract in the spaces below. Fields with an asterisk (*) are mandatory.                                                                                                    |
| * Thesis Title:                                                                                                    | Testing Title for E-Thesis Phase 2                                                                                                    |
| * Language:                                                                                                    | English 💌                                                                                                    |
| * Thesis Abstract:                                                                                                    | Testing abstract for thesis                                                                                                    |
| Withhold Thesis Until:<br>You may wish to place a hold on th<br>Your thesis will NOT be published<br>Please note that the duration of th<br>Submit Information | N/A In the second second secon |

Step 2: Upload thesis document (if unable to upload the main thesis document due to size, the student should upload a PDF/A word document indicating that he/she will be submitting the document manually – this allows the student to complete the final submission upload) Student uploads their main thesis document.

The document cannot exceed 40 MB and must be in PDF/A format.

At any point the after successful completion of step 2 the student can select "Return to Details" and "Finalize Submission".

| Step 2: Upload Thesis Docum   | ent (Final Copy)                                     |
|-------------------------------|------------------------------------------------------|
| The following thesis document | has been uploaded. You may view or delete this file. |
| Please ensure that you review | the file below prior to finalizing your submission.  |
| Thesis Docume                 | nt: formpdfaxpdfa.pdf                                |
| Delete Document               |                                                      |
|                               |                                                      |

Return to Details Proceed to Contributors

#### **Contributor Documents:**

Used to upload any authorizations for copyright or integrated thesis information. If a student does not have any contributor documents, they can proceed to Supplementary.

| Personal Information       Student Services       Employee Services         RETURN TO MAIN MENU       SITE MAP       HELP       EXIT         Jpload Contributor Documents       Gregory R, Bro         Step 1: Upload Contributor Documents       Step 19, 2014 10:22 a         Step 1: Upload Contributor Documents       File         Enter the contributor's sumame, first name, middle name, and role then select a document to upload. The file size must not exceed 2 MB.         Fields with an asterisk (*) are mandatory.         * Sumame:         * Role:         * Role:         * Role:         * Role:         * Role:         * Document:         * Document:         * Role:         * Role:         * Role:         * Document:         * Role:         * Role:         * Role:         * Role:         * Role:         * Role:         * Role:         * Role:         * Role:         * Role:         * Role:         * Role:         * Role:         * Role:         * Role:         * Role:         * Role:         * Role                                                                                                    | Carleton Cent                              | ral                                                                                    |                       |
|----------------------------------------------------------------------------------------------------|--------------------------------------------|----------------------------------------------------------------------------------------|-----------------------|
| Sep 10, 2014 10:22 & Sep 10, 2014 10:22 & Sep 10, 2 | RETURN TO MAIN MENU SITE MAP HELP EXIT     | loyee Services                                                                         | Gregory R. Brown      |
| Step 11 Upoad Continuous Documents         Enter the contributor's sumame, first name, middle name, and role then select a document to upload. The file size must not exceed 2 MB.         Fields with an asterisk (*) are mandatory.         * Sumame:         * Sumame:         Middle Name:         * Role:         Example: co-author, advisor, juror, etc.         * Document:         Submit                                                                                                    | pload Contributor Docur                    | ηθητς                                                                                  | Sep 19, 2014 10:22 am |
| Fields with an asterisk (**) are mandatory.         Fields with an asterisk (**) are mandatory.         * Summe:         * First Name:         Middle Name:         * Role:         Example: co-author, advisor, juror, etc.         * Document:         Submit                                                                                                    | Step 1: Upload Contributor Documents       | le name, and rele then relect a document to unlead. The file size must not exceed 2 MB |                       |
| * Sumame:<br>* First Name:<br>Middle Name:<br>* Role:<br>* Document:<br>Submit<br>Return to Details<br>Proceed to Supplementary                                                                                                    | Fields with an asterisk (*) are mandatory. | e name, and role then select a document to upload. The lie size must not exceed 2 Mb.  |                       |
| A First Name:         Middle Name:         * Role:         * Document:         Browse                                                                                                    | * Sumame:                                  |                                                                                        |                       |
| Middle Name:                                                                                                    | * First Name:                              |                                                                                        |                       |
| * Role: Example: co-author, advisor, juror, etc.  * Document: Browse Submit Return to Details Proceed to Supplementary                                                                                                    | Middle Name:                               |                                                                                        |                       |
| Boourent:     Browse Submit Return to Details Proceed to Supplementary                                                                                                    | * Role:                                    | Example: co-author, advisor, juror, etc.                                               |                       |
| Submit Return to Details Proceed to Supplementary                                                                                                    | * Document:                                | Browse                                                                                 |                       |
| Return to Details Proceed to Supplementary                                                                                                    | Submit                                     |                                                                                        |                       |
| Return to Decase Proceed to Jupplementary                                                                                                    | Patum to Datails Proceed to Supplem        |                                                                                        |                       |
|                                                                                                    | Proceed to Supplem                         | анату                                                                                  |                       |
|                                                                                                    |                                            |                                                                                        |                       |

#### Supplementary Files:

Used to upload any additional files/figures that are appended to the thesis document. If a student does not have any supplementary files, they can Return to Details to finalize their submission

| Carleton Central                                                                                                    |                       |
|----------------------------------------------------------------------------------------------------|-----------------------|
| Personal Information Student Services Employee Services                                                             |                       |
| RETURN TO MAIN MENU SITE MAP HELP EXIT                                                                              | Gregory R. Brown      |
|                                                                                                    | 3ep 19, 2014 10.24 an |
| Step 1: Upload Supplementary Files                                                                                  |                       |
| Select a supplementary file and indicate the annex/figure number if applicable. The file size must not exceed 2 MB. |                       |
| Please note that you must accept the Intellectual Property Agreement prior to uploading each file.                  |                       |
| Fields with an asterisk (*) are mandatory.                                                                          |                       |
| * Document:                                                                                                    | Browse                |
| Annex/Figure #:                                                                                                    |                       |
| I accept the Intellectual Property Agreement.                                                                       |                       |
| Submit                                                                                                    |                       |
|                                                                                                    |                       |
| Datum to Dataile                                                                                                    |                       |
| Recurr to Decans                                                                                                    |                       |
|                                                                                                    |                       |

#### **Manually Submitted Documents:**

If a student is unable to upload a document because of file size or type they will have the ability to enter "Manually Submitted Documents". They should still upload a PDF/A document indicating that they are submitting their thesis document manually. This allows the student to finalize the submission. Once these have been entered into the system the student will be able to print the "Manually Submitted Documents" form. Once the thesis upload is finalized the student must bring this form to FGPA with the documents on disc or flash drive for transfer to the Library. The deposit will not be considered complete until these are received (this must also adhere to the thesis deposit deadlines).

| Personal Information Student                                         | Services Faculty Services Employee Serv                                                      | rices                                                                                                |                                   |
|----------------------------------------------------------------------|----------------------------------------------------------------------------------------------|----------------------------------------------------------------------------------------------------|-----------------------------------|
| RETURN TO MAIN MENU SITE M                                           | ap HELP EXIT                                                                                 |                                                                                                    | Nicholas P. Falvo                 |
|                                                                      | ed Documents                                                                                 |                                                                                                    | Oct 20, 2014 02:23 pm             |
| Note: Manual submission o                                            | f your final thesis and/or supplementary file:                                               | s is only allowed if you were unable to upload the documents d                                       | ue to file size or format issues. |
| Step 1: Indicate Manual Docum                                        | nents                                                                                        |                                                                                                    |                                   |
| Use the form below to indicate d                                     | ocuments that will be submitted to FGPA manual                                               | y (i.e. in person).                                                                                  |                                   |
| You will be able to specify severa                                   | I documents if necessary.                                                                    |                                                                                                    |                                   |
| Please note that you must accept                                     | ot the Intellectual Property Agreement for supplem                                           | nentary documents.                                                                                   |                                   |
| Fields with an asterisk (*) are m                                    | andatory.                                                                                    |                                                                                                    |                                   |
| * Document Type                                                      | : Supplementary                                                                              |                                                                                                    |                                   |
| * Document Name                                                      |                                                                                              |                                                                                                    |                                   |
| * Contact Number                                                     | 613-555-5555                                                                                 |                                                                                                    |                                   |
| I accept the Intellectual Prop                                       | erty Agreement.                                                                              |                                                                                                    |                                   |
|                                                                      |                                                                                              |                                                                                                    |                                   |
| Submit                                                               |                                                                                              |                                                                                                    |                                   |
|                                                                      |                                                                                              |                                                                                                    |                                   |
| Step 2: View or Delete Manual                                        | Documents                                                                                    |                                                                                                    |                                   |
| The following is a list of documer                                   | nts to be submitted manually. You may choose                                                 | to delete records if necessary.                                                                      |                                   |
| Document Type                                                        | Document Name                                                                                | Contact Number                                                                                       |                                   |
| Other                                                                | photo                                                                                        | 613-555-5555 Delete                                                                                  |                                   |
|                                                                      |                                                                                              |                                                                                                    |                                   |
|                                                                      |                                                                                              |                                                                                                    |                                   |
| Step 3: Print and Complete For                                       | rm                                                                                           |                                                                                                    |                                   |
| Once you have specified all docu<br>You can also access this form on | ments to be submitted manually, please print and the thesis submission summary page by press | ing complete this form and submit it to FGPA along with your docum<br>ing "Return to Details" below. | ent(s).                           |
|                                                                      |                                                                                              |                                                                                                    |                                   |

Return to Details

#### **Finalize Submission**

Once all of the information has been entered the student can finalize the submission. They will receive the message below. Once they select OK an email is triggered to the Thesis supervisor.

#### Electronic Thesis Submission

Once you have finalized the upload of your thesis the deposit will only be complete once authorized by your thesis supervisor (or designate). Please ensure this is completed prior to the published thesis deposit deadlines.

|                                                                                                    | FINAL                                                                                                    | СОРҮ                                      |                             |
|----------------------------------------------------------------------------------------------------|----------------------------------------------------------------------------------------------------|-------------------------------------------|-----------------------------|
| Thesis Details                                                                                              |                                                                                                    |                                           |                             |
| Thesis Title:                                                                                               | Testing Title for E-Thesis Phase 2                                                                                                    |                                           |                             |
| Thesis Type:                                                                                                | Ph.D.                                                                                                    |                                           |                             |
| Defence Date:                                                                                               | 30-SEP-2014                                                                                                    |                                           |                             |
| Location:                                                                                                   | 617 Southam Hall                                                                                                    |                                           |                             |
| External's Report:                                                                                          | Please click here to view the External Examiner's re                                                                                                    | port.                                     |                             |
|                                                                                                    |                                                                                                    |                                           |                             |
| Agreements and Licenses                                                                                     |                                                                                                    |                                           |                             |
| <ul> <li>Click on the agreement/lice</li> </ul>                                                             | nse to view.                                                                                                    |                                           |                             |
| Agreement/License                                                                                           |                                                                                                    | Response                                  | Completed On                |
| Academic Integrity Statement                                                                                |                                                                                                    | Accepted                                  | 19-SEP-2014 14:21:21        |
| FIPPA                                                                                                    |                                                                                                    | Accepted                                  | 19-SEP-2014 14:21:23        |
| Carleton University Thesis License                                                                          | Agreement                                                                                                    | Accepted                                  | 19-SEP-2014 14:21:26        |
| AC Non-Exclusive License                                                                                    |                                                                                                    | Accepted                                  | 22-SEP-2014 14:00:11        |
| Upload LAC Non-Exclusive License (Signed and Scanned)                                                       |                                                                                                    | Uploaded                                  | 22-SEP-2014 14:28:25        |
|                                                                                                    |                                                                                                    |                                           |                             |
| Use the links below to uplo     You must submit your these                                                  | ad your thesis and associated components.<br>is details (title, language, abstract) and upload your<br>u review all uploaded documents prior to finalizing | primary thesis document prior to finalizi | ng your submission.         |
| <ul> <li>It is recommended that yo</li> </ul>                                                               | a review an aploaded accurrence prior to maileing.                                                                                                    |                                           |                             |
| <ul> <li>It is recommended that yo<br/>hesis Components</li> </ul>                                          |                                                                                                    | Uţ                                        | loaded On                   |
| <ul> <li>It is recommended that yo</li> <li>hesis Components</li> <li>hesis Upload</li> </ul>               |                                                                                                    | Up<br>22-SEP                              | loaded On<br>-2014 14:46:16 |
| It is recommended that yo hesis Components hesis Upload ontributor Documents (Integrate                     | 1 Thesis)                                                                                                    | Ur<br>22-SEP                              | loaded On<br>-2014 14:46:16 |
| It is recommended that yo hesis Components hesis Upload contributor Documents (Integrate upplementary Files | d Thesis)                                                                                                    | Ut<br>22-SEP                              | loaded On<br>-2014 14:46:16 |

[ Theses Summary ]

| Message f | rom webpage                                                                                                    |
|-----------|----------------------------------------------------------------------------------------------------|
| ?         | You are about to finalize your thesis submission. Changes cannot be made after you finalize. Do you wish to proceed? |
|           | OK Cancel                                                                                                    |

After selecting ok:

Personal Information Student Services Faculty Services Employee Services
RETURN TO MAIN MENU SITE MAP HELP EXIT

## Electronic Thesis Submission

Kelly S. Landon Sep 22, 2014 02:54 pm

Once you have finalized the upload of your thesis the deposit will only be complete once authorized by your thesis supervisor (or designate). Please ensure this is completed prior to the published thesis deposit deadlines.

✔ Your thesis (final copy) has been successfully submitted for approval.

|                                                                                                    | FINAL CO                                                                                                    | IPY                                      |                      |
|----------------------------------------------------------------------------------------------------|----------------------------------------------------------------------------------------------------|------------------------------------------|----------------------|
| Thesis Details                                                                                                    |                                                                                                    |                                          |                      |
| Thesis Title:                                                                                                    | Testing Title for E-Thesis Phase 2                                                                                                    |                                          |                      |
| Thesis Type:                                                                                                    | Ph.D.                                                                                                    |                                          |                      |
| Defence Date:                                                                                                    | 30-SEP-2014                                                                                                    |                                          |                      |
| Location:                                                                                                    | 617 Southam Hall                                                                                                    |                                          |                      |
| Withheld Until:                                                                                                    | N/A                                                                                                    |                                          |                      |
| Published Thesis:                                                                                                    | Your thesis has been submitted electronically.<br>If you have withheld the publication of your thesis, it w<br>Once published, the link to your thesis will appear here. | ill not be published until the hold date | has passed.          |
| External's Report:                                                                                                    | Please click here to view the External Examiner's repor                                                                                                    | t.                                       |                      |
| Click on the agreement/lic                                                                                                  | ense to view.                                                                                                    |                                          |                      |
| Agreement/License                                                                                                    |                                                                                                    | Response                                 | Completed On         |
| Academic Integrity Statement                                                                                                |                                                                                                    | Accepted                                 | 19-SEP-2014 14:21:21 |
| FIPPA                                                                                                    |                                                                                                    | Accepted                                 | 19-SEP-2014 14:21:23 |
| Carleton University Thesis License                                                                                          | Agreement                                                                                                    | Accepted                                 | 19-SEP-2014 14:21:26 |
| LAC Non-Exclusive License                                                                                                   |                                                                                                    | Accepted                                 | 22-SEP-2014 14:00:11 |
| Upload LAC Non-Exclusive Licens                                                                                             | e (Signed and Scanned)                                                                                                    | Uploaded                                 | 22-SEP-2014 14:28:25 |
| Thesis Components <ul> <li>Your thesis and associate</li> <li>Please reference "Publish</li> </ul>                          | d components have been uploaded and finalized.<br>ed Thesis" above for the link to your published thesis.                                                                |                                          |                      |
|                                                                                                    |                                                                                                    |                                          | Uploaded On          |
| Thesis Components                                                                                                    |                                                                                                    |                                          |                      |
| Thesis Components<br>Thesis Upload                                                                                          |                                                                                                    | 22-SI                                    | EP-2014 14:46:16     |
| Thesis Components<br>Thesis Upload<br>Contributor Documents (Integra                                                        | ited Thesis)                                                                                                    | 22-S                                     | EP-2014 14:46:16     |
| Thesis Components<br>Thesis Upload<br>Contributor Documents (Integra<br>Supplementary Files                                 | ited Thesis)                                                                                                    | 22-Si                                    | EP-2014 14:46:16     |
| Thesis Components<br>Thesis Upload<br>Contributor Documents (Integra<br>Supplementary Files<br>Manually Submitted Documents | ited Thesis)                                                                                                    | 22-Si                                    | EP-2014 14:46:16     |

[ Theses Summary ]

If for any reason after the student has finalized the upload of the thesis they need to change the response on one of the licenses/agreements, FGPA has the ability to return it to them.

#### **Thesis Supervisor Final Copy Approval in Carleton Central**

Once the student finalizes the submission, this triggers and email to the Thesis supervisor that review and approval is required

Carleton Central Main Menu Faculty Services Review E-Thesis Submissions Click on the Thesis Supervisor Final Copy Approval Form The Supervisor must indicate that they have reviewed the thesis and confirm that any necessary changes have been made. The Supervisor also then has option to:

- Approve Upload: if all the contents are correct, they would approve the upload. This would forward it to FGPA. Once the upload has been approved they are no longer able to review any of the documents in Carleton Central
- 2. Return to student: if there are any errors or corrections that are needed, they return it to the student. This re-opens the student upload in CC.

| Landon, Kelly | Testing Title for E-Thesis Phase 2 | Ph.D. | Final Copy Upload Complete | Chair/Director of Department<br>or Designate          |                                               |
|---------------|------------------------------------|-------|----------------------------|-------------------------------------------------------|-----------------------------------------------|
| Landon, Kelly | Testing Title for E-Thesis Phase 2 | Ph.D. | Final Copy Upload Complete | Chair of Defence                                      |                                               |
| Landon, Kelly | Testing Title for E-Thesis Phase 2 | Ph.D. | Final Copy Upload Complete | Dean, Faculty of Graduate and<br>Postdoctoral Affairs |                                               |
| Landon, Kelly | Testing Title for E-Thesis Phase 2 | Ph.D. | Final Copy Upload Complete | Thesis Supervisor                                     | Thesis Supervisor Final Copy Approval<br>Form |

 $\displaystyle \bigoplus$  Please review the final thesis copy and indicate your decision below.

| Thesis Student:     | - Katz-Rosene, Ryan                                                                                                    |
|---------------------|----------------------------------------------------------------------------------------------------|
| Email:              | ryankatzrosene@testdomain.carleton.ca                                                                                            |
| Program:            | Doctor of Philosophy: Geography (Political Economy)                                                                              |
| Thesis Title:       | Test for Phase II Enhancements                                                                                                   |
| Language:           | English                                                                                                    |
| Thesis Abstract:    | this is a test abstract for e-thesis phase II enhancements                                                                       |
| Withheld Until:     | N/A                                                                                                    |
| Thesis Document:    | 100778763kazemizarkoueik.pdf                                                                                                    |
| Revisions Required: | Spelling on pages 1 5 7 18 32 110 125                                                                                            |
|                     | I have reviewed this thesis. If revisions are required, I have reviewed and confirmed that the necessary changes have been made. |

Final copy approved.

 $\hfill \odot$  Return thesis package to student for revisions.

If the thesis is being returned, please indicate why in the space below. This text will be displayed to the student.

Submit

\*

#### Emails

## To Graduate Administrator once Chair has completed Exam report outcome form:

Dear,

The Chair of Defence has completed the "Exam Report Outcome Form" in Carleton Central for:

Student ID: {student\_id} Name: {student\_name} Program: {student program}

The final upload can be released to the student (via BANNER --> SZAETDP --> Examination board tab, "Authorize Final Upload" button) once the Supervisor confirms that all revisions have been completed.

Thank you.

## To Student and cc'd to Thesis Supervisor and Co-Supervisor(s) once Graduate Administrator has Authorized Final thesis Upload:

Dear,

This email serves as notification that you are now able to upload your final thesis copy in Carleton Central. All required minor or major revisions are listed on this page and must be completed before the final upload takes place.

Before proceeding to upload your thesis you may wish to visit http://gradstudents.carleton.ca/thesisrequirements/electronic/ for information on our Electronic Thesis Deposit Procedure, including information on converting your thesis to PDF/A format.

Please visit the thesis submission area in Carleton Central found under Main Menu --> Student Support Services --> E-Thesis.

Your thesis deposit is not considered completed until the uploaded version has been approved by your thesis supervisor (or designate). The Faculty of Graduate and Postdoctoral Affairs strictly adheres to the published thesis deposit deadlines. It is imperative that you allow for enough time for this approval to take place in order to meet these deadlines.

Thank you.

## To student to remind them to upload their final copy

Dear,

This is a reminder to upload the final copy of your thesis.

Please visit the thesis submission area in Carleton Central found under Main Menu --> Student Support Services --> E-Thesis.

## To Thesis supervisor once student has finalized the upload:

Dear,

This email serves as notification that the thesis for:

Student ID: 100xxxxx Name: Program: PHD-34 - Doctor of Philosophy: Public Policy

has been uploaded and requires your review and approval prior to being forwarded to the Faculty of Graduate and Postdoctoral Affairs.

Please complete the "Thesis Supervisor Final Copy Approval Form" found in Carleton Central under Main Menu --> Faculty Services --> Review E-Thesis Submissions.

Please keep in mind that FGPA strictly adheres to the thesis deposit deadlines. In order for the student to meet the deadline, your approval must be received by 4:30 pm EST on the deadline date.

Please feel free to contact our office if you have any questions (613-520-2525).

Thank you.

#### To student when thesis is returned by the supervisor:

Dear,

The final copy of your thesis has been returned to you for revisions.

Please visit the thesis submission area in Carleton Central found under Main Menu --> Student Support Services --> E-Thesis.

Thank you

#### To student, cc'd to thesis supverisor when thesis is returned by FGPA unlocked:

Dear,

Please be advised that your thesis is being returned to you by the Faculty of Graduate and Postdoctoral Affairs (FGPA) to revise the following:

#### 

Please visit the thesis submission area in Carleton Central found under Main Menu --> Student Support Services --> E-Thesis.

Once the revisions have been made, please finalize your submission.

## To student when thesis is authorized by FGPA:

Dear,

This email has been sent to notify you that your thesis has been electronically received and reviewed by the Faculty of Graduate and Postdoctoral Affairs.

Please submit an Application for Graduation through Carleton Central, if you haven't already done so.

Congratulations on the successful completion of your thesis.